#### Brzi pregled kartice i otvorenih stavaka konta.

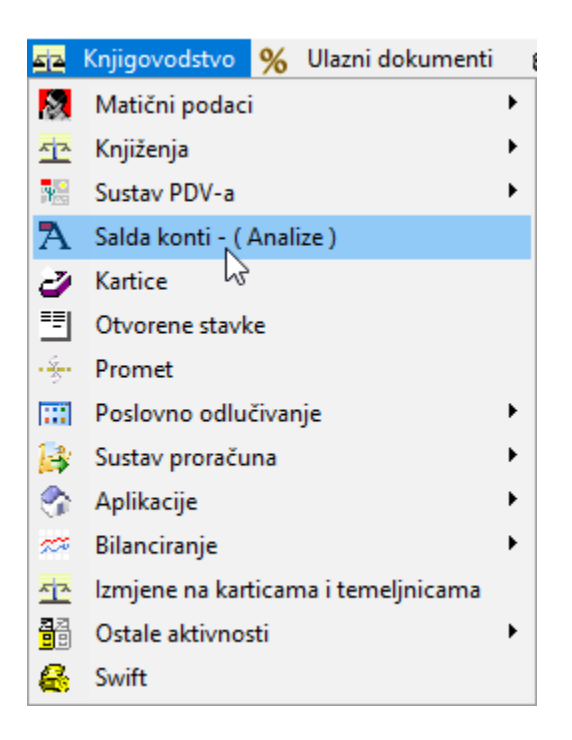

#### Upišete konto koji želite pregledavati

🐼 XC-Vision ERP 2017 P.S.C. ZAGREB d.o.o. Analiza podataka

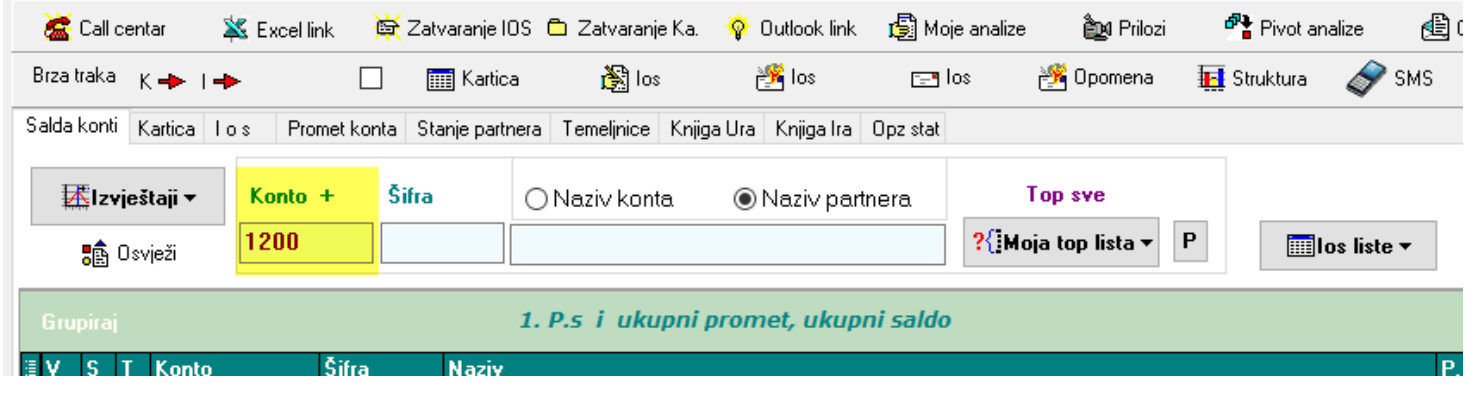

#### Kliknete na ikonicu

Brza traka 🛛 🥆 🔶

## Kartica ili I–ios

Prikaže se slijedeći ekren na kojenu se u gornjem prozoru vide konta a u donjem se vide stavke kartice.

| 6    | Call    | centa   | · 🙀       | Excel link 🖄 | Zatvaranje IOS  | 🖨 Zatvaranje Ka.  | 💡 Outlook link       | 😰 Moje analize | 🎒 Prilozi | Pivot an    | alize 👩 | 🖹 Ovlasti | 🖸 Mcs Re | port         |                |                |              |         |         |          |   |
|------|---------|---------|-----------|--------------|-----------------|-------------------|----------------------|----------------|-----------|-------------|---------|-----------|----------|--------------|----------------|----------------|--------------|---------|---------|----------|---|
| Brza | a traka | к       | • •       |              | 📖 Kartica       | 💦 los             | 😤 los                | 📑 los          | 🕂 Opomena | 🔝 Struktura | SMS     | i 🚓 Upit  | 🔠 Moj g  | id• 2017 -   |                |                |              |         |         |          |   |
| Sald | a kont  | ti Ka   | ntica Ios | Promet konta | Stanje partnera | a Temelinice Knji | iga Ura Knjiga Ira 0 | pz stat        |           |             |         |           |          |              |                |                |              |         |         |          |   |
| ≣V   | S       | Т       | Konto     | Šifra        | Naziv           |                   |                      |                |           |             |         | P.s.d.    | P.s      | p.           | Duguje I       | Potražuje      | Saldo        | Ulaz    | Izlaz   | Stanje   |   |
| A    | 4       |         | 1200      | 00299        | AUTOM           | EHANIKA SERV      | /ISI D.D.,,ZAGREB    |                |           |             |         |           | 0,00     | 0,00         | 5.571,11       | 3.362,44       | 2.208,67     | 0,00    | 0,00    | 0,00     |   |
| A    | - 4     |         | 1200      | 00339        | ZAGREE          | BAČKA BANKA [     | D.D.,,ZAGREB         |                |           |             |         | 1         | 678,56   | 0,00         | 4.673,13       | 4.673,13       | 0,00         | 0,00    | 0,00    | 0,00     |   |
| A    | 4       |         | 1200      | 00389        | AUTO R          | EMETINEC D.D      | "ZAGREB              |                |           |             |         | 7         | 157,19   | 0,00         | 340.694,02     | 306.549,38     | 34.144,64    | 0,00    | 0,00    | 0.00     |   |
| A    | 4       |         | 1200      | 00475        | AUTO S          | ERVIS VRANIĆ      | D.O.O., Velika Gor   | ica            |           |             |         |           | 50,06    | 0,00         | 50,06          | 50,06          | 0,00         | 0,00    | 0,00    | 0,00     |   |
| A    | 4       |         | 1200      | 00535        | SOS DJ          | EČJE SELO HRV     | VATSKA, ZAGREE       | 3              |           |             |         |           | 0,00     | 0,00         | 61.900,00      | 61.900,00      | 0,00         | 0,00    | 0,00    | 0,00     |   |
|      |         |         | 1865      |              |                 |                   |                      |                |           |             |         | 2.823.    | 584,96   | 1.752.224,24 | 176.797.353,61 | 174.869.332,45 | 1.928.021,16 |         |         |          |   |
| 4  4 | •••     | • • • • | N 🖓       | •            |                 |                   |                      |                |           |             |         |           |          |              |                |                |              |         |         |          |   |
|      | iupinaj |         |           |              |                 |                   |                      |                |           |             |         |           |          |              |                |                |              |         |         |          |   |
| ≣ D  | ok I    | Broj    | D         | atum D       | vo I            | Knjiga            | Opis knjiženja       | l              | Bilješka  |             | los     | Valuta    | Dani Du  | guje P       | otražuje       | Ozn.Val. F     | F.k 0.k.     | P.k. Uk | iz Izla | iz Prilo | a |
| R    | K3 (    | 001     |           | 30.09.16     | 01.09.16        | 2196/31/1/16      | 2196/31/1/16         |                |           |             |         | 16.09.16  | 0        | 17,60        | 0,00           | (              | 001 3        |         | 2,33    | 0,00     | - |
| B    | 5 (     | 012     |           | 16.09.16     | 16.09.16        | 2196/31/1/16      | 2196/31/1/16         |                |           |             |         | 16.09.16  | 0        | 0,00         | 17,60          | 0              | 001 3        |         | 0,00    | 2,33     |   |
| R    | K1 (    | 001     |           | 30.09.16     | 20.09.16        | 284/01/1/16       | 284/01/1/16          |                |           |             |         | 05.10.16  | 0        | 96,09        | 0,00           | 0              | 001 1        |         | 12,72   | 0,00     |   |
| R    | К1 (    | 001     |           | 30.09.16     | 26.09.16        | 290/01/1/16       | 290/01/1/16          |                |           |             |         | 11.10.16  | 0        | 1.057,78     | 0,00           | 0              | 001 1        |         | 140,07  | 0,00     |   |
| B    | 5 (     | 027     |           | 05.10.16     | 05.10.16        | 284/01/1/16       | 284/01/1/16          |                |           |             |         | 05.10.16  | 0        | 0,00         | 96,09          | 0              | 001 1        |         | 0,00    | 12,72    |   |
| B    | 5 (     | 030     |           | 11.10.16     | 11.10.16        | 290/01/1/16       | 290/01/1/16          |                |           |             |         | 11.10.16  | 0        | 0,00         | 1.057,78       | 0              | 001 1        |         | 0,00    | 140,07   |   |
| R    | K1 (    | 004     |           | 31.12.16     | 13.12.16        | 375/01/1/16       | 375/01/1/16          |                |           |             |         | 28.12.16  | 0        | 1.884,98     | 0,00           | 0              | 001 1        |         | 249,61  | 0,00     |   |
| R    | K1 (    | 004     |           | 31.12.16     | 14.12.16        | 376/01/1/16       | 376/01/1/16          |                |           |             |         | 29.12.16  | 0        | 228,40       | 0,00           | 0              | 001 1        |         | 30,24   | 0,00     |   |
| B    | 5 (     | 089     |           | 28.12.16     | 28.12.16        | 375/01/1/16       | 375/01/1/16          |                |           |             |         | 28.12.16  | 0        | 0,00         | 1.884,98       | 0              | 001 1        |         | 0,00    | 249,61   |   |
| B    | 5 (     | 090     |           | 29.12.16     | 29.12.16        | 376/01/1/16       | 376/01/1/16          |                |           |             |         | 29.12.16  | 0        | 0,00         | 228,40         | 0              | 001 1        |         | 0,00    | 30,24    |   |
| R    | K3 (    | 006     |           | 28.02.17     | 03.02.17 4      | 457/31/1/17       | 457/31/1/17          |                |           |             |         | 18.02.17  | 0        | 77,59        | 0,00           | 0              | 001 3        |         | 10,27   | 0,00     |   |
| B    | 5 1     | 127     |           | 17.02.17     | 17.02.17 4      | 457/31/1/17       | 457/31/1/17          |                |           |             |         | 17.02.17  | 0        | 0,00         | 77,59          | 0              | 3 3          |         | 0,00    | 10,27    |   |
| R    | К1 (    | 006     |           | 28.02.17     | 22.02.17        | 50/01/1/17        | 60/01/1/17           |                |           |             |         | 09.03.17  | 0        | 44,30        | 0,00           | 0              | 001 1        |         | 5,87    | 0,00     |   |
| R    | K1 (    | 007     |           | 31.03.17     | 01.03.17 6      | 68/01/1/17        | 68/01/1/17           |                |           |             |         | 16.03.17  | 0        | 51,13        | 0,00           | 0              | 001 1        |         | 6,77    | 0,00     |   |
| R    | K1 (    | 007     |           | 31.03.17     | 01.03.17 6      | 64/01/1/17        | 64/01/1/17           |                |           |             |         | 16.03.17  | 0        | 2.113,24     | 0,00           | 0              | 001 1        |         | 279,83  | 0,00     |   |

Klikom miša na , u ovom slučaju, konto kupca u donjem ekranu se prikazuje kartica tog kupca. Kako bi se prikazala kartica kupca potrebno je mišem kliknuti na konto kupca jer nije dovoljni samo strelicom prelaziti sa jednog konta na drugi. Strelicom se možete pomicati gore dolje po kontima ali tek kada kliknete mišem na konto prikazati će se kartica.

Na isti način rade i otvorene stavke – vratite se ma ekran "salda konti" i kliknete na ikonicu

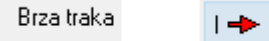

Prikazati će isti ekran kao i na karticama samo što će se klikom miša na konto prikazati umjesto kartice otvorene stavke konta (kupca u ovom slučaju)

| 8    | Call c  | entar  | 👗 Excel I | nk 🙀 2    | Zatvaranje IOS I | 🗅 Zatvaranje Ka. | 😵 Outlook link   | 🛃 Moje analiz | e 🎰 P   | rilozi | Pivot a     | nalize 付 | 0 vlasti | 🖰 Mcs     | Report      |          |        |               |                |         |           |         |         |        |      |
|------|---------|--------|-----------|-----------|------------------|------------------|------------------|---------------|---------|--------|-------------|----------|----------|-----------|-------------|----------|--------|---------------|----------------|---------|-----------|---------|---------|--------|------|
| Brz  | a traka | К 🔶    | - 1-      |           | 🔛 Kartica        | 👸 los            | 🕂 los            | 🖂 los         | 🥂 Opome | na 🚦   | 🔣 Struktura | SMS 🧇    | 🚓 Upi    | it 🔛 Mo   | oj grid 👻 💈 | 2017 🗸   | ]      |               |                |         |           |         |         |        |      |
| Salo | a konti | Kartic | a los Pro | met konta | Stanje partnera  | Temelinice Knjig | a Ura Knjiga Ira | Opz stat      |         |        |             |          |          |           |             |          |        |               |                |         |           |         |         |        |      |
| ΞV   | S       | T Ko   | nto       | Šifra     | Naziv            |                  |                  |               |         |        |             |          | P.s.d.   |           | P.s.p.      |          | Duguje | •             | Potražuje      | Saldo   | L         | Jlaz    | izlaz   | Stanje |      |
| ) A  | 4       | 12     | 00        | 00299     | AUTOME           | IANIKA SERVISI   | D.D.,ZAGREB      |               |         |        |             |          |          | 0,00      |             | 0,00     |        | 5.571,11      | 3.362          | 2,44    | 2.208,67  | 0,00    |         | ),00   | 0,00 |
| A    | 4       | 120    | 00        | 00339     | ZAGREB           | AČKA BANKA D.    | D.,,ZAGREB       |               |         |        |             |          |          | 1.678,56  |             | 0,00     |        | 4.673,13      | 4.67           | 3,13    | 0,00      | 0,00    |         | 0,00   | 0,00 |
| A    | 4       | 120    | 00        | 00389     | AUTO RE          | METINEC D.D.,    | ZAGREB           |               |         |        |             |          |          | 7.157,19  |             | 0,00     |        | 340.694,02    | 306.54         | 9,38    | 34.144,64 | 0,00    |         | 0,00   | 0,00 |
| A    | - 4     | 120    | 00        | 00475     | AUTO SE          | RVIS VRANIĆ E    | ).0.0."Velika G  | orica         |         |        |             |          |          | 50,06     |             | 0,00     |        | 50,06         | 5              | 0,06    | 0,00      | 0,00    |         | 0,00   | 0,00 |
| A    | 4       | 120    | 00        | 00535     | SOS DJE          | ČJE SELO HRV.    | ATSKA, ZAGRE     | B             |         |        |             |          |          | 0,00      |             | 0,00     |        | 61.900,00     | 61.90          | 0,00    | 0,00      | 0,00    |         | 0,00   | 0,00 |
|      |         | 18     | 865       |           |                  |                  |                  |               |         |        |             |          | 2.82     | 23.584,96 | 1.75        | 2.224,24 | 1      | 76.797.353,61 | 174.869.332    | .45 1.9 | 28.021,16 |         |         |        |      |
| H4 4 | ( 1 )   | ***    | 8         |           |                  |                  |                  |               |         |        |             |          |          |           |             |          |        |               |                |         |           |         |         |        |      |
| G    |         |        |           |           |                  |                  |                  |               |         |        |             |          |          |           |             |          |        |               |                |         |           |         |         |        |      |
|      |         |        |           |           |                  |                  |                  |               |         |        |             |          |          |           |             |          | _      |               |                |         |           |         | _       |        |      |
| ≣ D  | ¥0      |        | Dospjeće  | Opis kn   | jiženja          |                  | Knjiga (los)     | lo            | s F.k.  | 0.k.   | P.k.        | Duguje   | Potr     | ažuje     | Saldo       | L        | Dani   | Cassa Z       | a platiti Ulaz | 2       | zlaz      | Stanje  | Tem.    | Broj   | 4    |
|      | 22.02   | .17    | 09.03.17  | 60/01/1   | /17              |                  | 60/01/1/17       |               | 001     | 1      |             |          | 14,30    | 0,0       | 0           | 44,30    | 47     | 0,00          | 44,30          | 5,87    | 0,0       | 50 5    | ,87 RK1 | 006    |      |
|      | 01.03   | .17    | 16.03.17  | 64/01/1   | 1/17             |                  | 64/01/1/17       |               | 001     | 1      |             | 2.11     | 3,24     | 0,0       | 0           | 2.113,24 | 40     | 0,00          | 2.113,24       | 279,83  | 0,0       | 279 279 | .83 RK1 | 007    |      |
| •    | 01.03   | .17    | 16.03.17  | 68/01/1   | /17              |                  | 68/01/1/17       |               | 001     | 1      |             | 5        | 1,13     | 0,0       | 0           | 51,13    | 40     | 0,00          | 51,13          | 6,77    | 0,0       | 90 00   | ,77 RK1 | 007    |      |

### los liste

Na analizama prikažemo npr. konta kupaca kao i u prethodnom primjeru.

| Brza traka K → I → □ ■ Kartica B los Blos Blos B los B los | Stanje<br>0.00 0.00<br>0.00 0.00                                                           |
|----------------------------------------------------------------------------------------------------|--------------------------------------------------------------------------------------------|
| Sadds korni       Katola       Los       Promet kornta       Starige patrnera       Temelinice       Kniga lira       Op stati                                                                                                    | Stanje<br>0.00 0.00<br>0.00 0.00                                                           |
| Est cryiestaji         Konto + Šiíra         O Naziv konta         Naziv partnera         Top sve         Pakeli izvješlaja           350 0/vješ         1200         1200         1200         1200         1200         1200         1200         1200         1200         1200         1200         1200         1200         1200         1200         1200         1200         1200         1200         1200         1200         1200         1200         1200         1200         1200         1200         1200         1200         1200         1200         1200         1200         1200         1200         1200         1200         1200         1200         1200         1200         1200         1200         1200         1200         1200         1200         1200         1200         1200         1200         1200         1200         1200         1200         1200         1200         1200         1200         1200         1200         1200         1200         1200         1200         1200         1200         1200         1200         1200         1200         1200         1200         1200         1200         1200         1200         1200         1200         1200         1200         1200 <th>Stanje           0.00         0.00           0.00         0.00           0.00         0.00</th>                                                                                                    | Stanje           0.00         0.00           0.00         0.00           0.00         0.00 |
| LEtzveietair         Konto +         Strio         O Naziv konta         ® Naziv partnera         Top sve           1200         1200         ?[]Moja top fistar         P         Image: Strio         Bizzi uvid u partnera         ✓         ✓         F.k.           V S T Konto         Strio         Naziv         Naziv         P.s.d.         P.s.d.         P.s.d.         P.s.d.         Strio         Naziv         Strio         Viaz         Izio           A 4         1200         000         100         5571 11         3362 44         22067         0.00                                                                                                    | Stanje           0,00         0,00           0,00         0,00           0,00         0,00 |
| Image: Solution of the state state s                       | Stanje           0,00         0,00           0,00         0,00           0,00         0,00 |
| I         V av         Ps.d.         Ps.p.         Duguje         Patažuje         Saldo         Ulaz         1zd           I         V         S         T         Konto         Sútra         Nazáv         Ps.d.         Ps.p.         Duguje         Patažuje         Saldo         Ulaz         1zd           A         4         1200         000         5571 11         336244         220867         0.00                                                                                                    | Stanje           0,00         0,00           0,00         0,00           0,00         0,00 |
| IV ST Konto Sifia Naziv P.a.d. P.a.p. Duguje Potračije Saldo Ulaz Izk<br>NA 4 1200 00029 AUTOMEHANIKA SERVISI D.D.ZAGREB 000 000 5571 11 336244 220867 000                                                                                                    | Stanje           0,00         0,00           0,00         0,00           0,00         0,00 |
| INA 9 1200 00233 AUTOMETANINA SERVISI D.D., 246BED 0.00 0.00 0.00 0.00 0.00 0.00 0.00 0.                                                                                                    | 0,00 0,00                                                                                  |
|                                                                                                    | 0,00 0,00                                                                                  |
| A 4 1200 00333 ZAGREGACKA DAVINA DULLA AGRED 1.070,00 0.00 107,13 1.07,13 0.00 0.00 107,13 1.07,13 0.00 0.00                                                                                                    |                                                                                            |
| A 4 1200 00039 ACTORECIMENTED DU ARANÉ DO Volka Corres<br>A 4 1200 00475 ACTORECIMENTED DU ARANÉ DO Volka Corres                                                                                                    | 0,00 0,00                                                                                  |
|                                                                                                    | 0,00 0,00                                                                                  |
| A 4 1200 00535 505 0550 2550 0150 0150 0150 0150 01150 01150                                                                                                    | 0,00 0,00                                                                                  |
|                                                                                                    | 0.00 0.00                                                                                  |
|                                                                                                    | 0.00 0.00                                                                                  |
| A 4 1200 00928 SCHENKER D 0 D LIGO SELO 2000 2000 2000 2000 000 000 000 000 00                                                                                                    | 0.00 0.00                                                                                  |
| A 4 1200 00952 AUTOKUĆA PAVLINIĆ SOPIĆ ZAGREB 979.20 0.00 26.055.84 23.960.34 2.095.50 0.00                                                                                                    | 0.00 0.00                                                                                  |
| A 4 1200 01032 AUTOKANTOCID.O.O.ZAGREB 0.00 1.365.96 96.258.69 76.717.33 19.541.36 0.00                                                                                                    | 0.00 0.00                                                                                  |
| A 4 1200 01045 TOKIĆD.OZAGREB 24.854.97 0.00 150.405.31 55.722.83 94.682.48 0.00                                                                                                    | 0.00 0.00                                                                                  |
| A 4 1200 01096 KRAJAČIĆ PAVAO,Krk 1.631,02 0.00 1.631,02 0.00 0.00                                                                                                    | 0,00 0,00                                                                                  |
| A 3 1200 01173 MINISTARSTVO OBRANE VP 3467ZAGREB 0.00 0.00 1.146.64 1.146.64 0.00 0.00                                                                                                    | 0,00 0,00                                                                                  |
| A 4 1200 01289 HRVATSKJAUTOKLUB,ZAGREB 0.00 0.00 2.362.50 2.362.50 0.00 0.00                                                                                                    | 0,00 0,00                                                                                  |
| A 4 1200 01379 MOTOR DIHT D.O.O., ZAGREB 0.00 0.00 9.48 9.48 0.00 0.00                                                                                                    | 0,00 0,00                                                                                  |
| A 4 1200 01388 ZAGREBTRANS D.O.O.ZAGREB-SUSEDGRAD 2.361.47 0.00 22.958.72 20.948.12 2.010.60 0.00                                                                                                    | 0,00 0,00                                                                                  |
| A 4 1200 01418 STRABAG D.O.OZAGREB 0.00 13.613.62 10.461.74 3.151.88 0.00                                                                                                    | 0,00 0,00                                                                                  |
| A 4 1200 01422 AUTOLIMARIJA I TERMOLAKIRNICA PIŠKOVIĆ, Zagreb-Novi Zagreb 0.00 0.00 6.887,21 6.887,21 0.00 0.00                                                                                                    | 0,00 0,00                                                                                  |
| A 4 1200 01423 CROM D.O.C.ZAGREB 0.00 0.00 32.953.75 31.840.14 1.113.61 0.00                                                                                                    | 0,00 0,00                                                                                  |
| A 4 1200 01528 PRSTECJOSIP,ZAGREB 0.00 0.00 7.446.90 7.446.90 0.00 0.00                                                                                                    | 0,00 0,00                                                                                  |
| A 4 1200 01761 AUTOCENTAR MIHALIĆ, Pula 0.00 0.00 15.281,96 0.00 0.00 0.00                                                                                                    | 0,00 0,00                                                                                  |
| A 4 1200 01785 AKERMAN DRAGICA,IVANJA REKA 0.00 0.00 11.094.03 11.094.03 0.00 0.00                                                                                                    | 0,00 0,00                                                                                  |
| A 4 1200 01933 AUTOLAKIRNICA HRUSTIĆ, KAŠINA 9.222,74 0,00 9.222,74 9.222,74 0,00 0,00                                                                                                    | 0,00 0,00                                                                                  |
| A 4 1200 02066 HUSARIĆ D.O.C., IVANIČ GRAD 0.00 0.00 7.744,75 7.744,75 0.00 0.00                                                                                                    | 0,00 0,00                                                                                  |
| A 4 1200 02098 HADROVIČSERVIS,ZAGREB 0.00 0.00 1.298.37 1.298.37 0.00 0.00                                                                                                    | 0,00 0,00                                                                                  |
| A 4 1200 02140 AUTOSERVIS BERTOVIC, Kašina 0.00 0.00 7.232.66 7.232.66 0.00 0.00                                                                                                    | 0,00 0,00                                                                                  |
| A 4 1200 02341 AUTOSERVIS ANDRASIC, Nova Gradiška 0,00 0,00 229,69 459,38 -229,69 0,00                                                                                                    | 0,00 0,00                                                                                  |
| A 4 1200 U2388 BUH IE-UNGAR ALMA_ZAGREB 0.00 0.00 500.00 -500.00 0.00                                                                                                    | 0,00 0,00                                                                                  |
| A 4 1200 U2446 SG SHLI SKA BANKA DU Spit 374852 0.00 1527557 13.768.22 150.75 0.00                                                                                                    | 0,00 0,00                                                                                  |

#### Klikom na ikonicu

🛄 los liste 🔻

Program će ponuditi dvije opcije

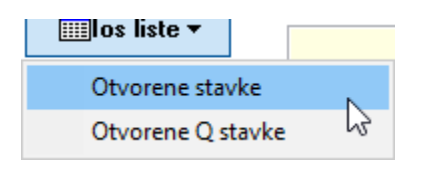

#### Otvorene stavke – program će prikazati sve kupce koji imaju otvorene stavke.

| T J I KORO              | Jilla            | TEGZIT          |                       |                           |                         |            |                     | . e. u. | 1.0.p.                                   | Dagalo | i ouaa   | ale algo   | 0102     | 12102 | stanje |      |
|-------------------------|------------------|-----------------|-----------------------|---------------------------|-------------------------|------------|---------------------|---------|------------------------------------------|--------|----------|------------|----------|-------|--------|------|
| A 4 1200                | 00299            | AUTOM           | IEHANIKA SERVISI      | D.D.,,ZAGREB              |                         |            |                     |         | 0,00                                     | 0,00   | 5.571,11 | 3.362,44   | 2.208,67 | 0,00  | 0,00   | 0,0  |
| Brzim pre               | elasko           | m na            | isprava               | k na karti                | cu kupca                |            |                     |         |                                          |        |          |            |          |       |        |      |
| XC-Vision ERP 2017 F    | P.S.C. ZAGREB d. | o.o. Analiza po | odataka               |                           |                         |            |                     |         |                                          |        |          |            |          |       |        |      |
| 😹 Call centar 🛛 🌡       | Excel link       | 🛱 Zatvaranje I  | IOS 🗅 Zatvaranje Ka.  | ♀ Outlook link 🛛 🗐 Me     | oje analize 🛛 🏚 Prilozi | i          | 🐴 Pivot analize 👩   | 🖹 Ovla: | sti 🎦 Mcs Report                         |        |          |            |          |       |        |      |
| Brzatraka K 🔶 I 🕇       | • [              | ] 📰 Kartio      | ca 📸 los              | 👸 los 🖂                   | los 🛛 👸 Opomena         | <b>1</b> ; | 🛿 Struktura 🛛 🛷 SMS | ¢       | Ş Upit 📰 Moj grid ▼                      | 2017 🖂 |          |            |          |       |        |      |
| Salda konti Kartica I d | os Promet kor    | ta Stanje part  | nera Temelinice Knjig | a Ura Knjiga Ira Opz stat |                         |            |                     |         |                                          |        |          |            |          |       |        |      |
| 🔣 Izvještaji 🕶          | Konto +          | Šifra           | ⊖ Naziv konta         | Naziv partnera            | Top sve                 |            | Aktivna             | ſ       | Paketi izvještaja<br>Brziuvid u partnera | ~ 🕇    |          |            |          |       |        |      |
| 🏦 Osvježi               | 1200             |                 |                       |                           | ?{[Moja top lista ▼     | Ρ          | 🛄 los liste 🕶       |         |                                          | ~      | F.k.     |            |          |       |        |      |
| ≣V S T Konto            | Šifra            | Naziv           |                       |                           |                         |            |                     | P.s.d.  | P.s.p.                                   | Duguje | Potrai   | žuje Saldo | Ulaz     | Izlaz | Stanje |      |
| ►A 4 1200               | 00299            | AUTO            | DMEHANIKA SERVI       | SI D.D.,,ZAGREB           |                         |            |                     |         | 0,00                                     | 0,00   | 5.571,11 | 3.362,44   | 2.208,67 | 0,00  | 0,00   | 0,00 |

#### Pruža se mogućnost uvida u stavke knjižene na tom kupcu.

|                                                                                                    | k.<br>5.571,11<br>3 X                                                                                                    |
|----------------------------------------------------------------------------------------------------|----------------------------------------------------------------------------------------------------|
| Duguje           0,00           —           []           Mcs           ]           Dev.potražuje           1,00           2,33 | F.k.                                                                                                    |
| 0,00<br>— [<br>Mcs<br>Dev.potražuje<br>1,00<br>2,33                                                                            | 5.571.11<br>X<br>File<br>001<br>A                                                                                                    |
| - [<br>Mcs<br>Dev.potražuje                                                                                                    | F.k.                                                                                                    |
| Mcs<br>Dev.potražuje                                                                                                    | F.k. ^                                                                                                    |
| Dev.potražuje                                                                                                    | F.k. ^                                                                                                    |
| Dev.potražuje                                                                                                    | F.k. ^                                                                                                    |
| Dev.potražuje                                                                                                    | F.k.                                                                                                    |
| e Dev.potražuje                                                                                                    | F.k.                                                                                                    |
| 2 Dev.potražuje<br>1,00 2,33                                                                                                   | F.k. ^                                                                                                    |
| e Dev.potražuje<br>),00 2,33                                                                                                   | F.k. ^                                                                                                    |
| e Dev.potražuje<br>1,00 2,33                                                                                                   | F.k. ^                                                                                                    |
| ),00 2,33                                                                                                    | 001                                                                                                    |
|                                                                                                    | 001                                                                                                    |
| 2,33 0,00                                                                                                    | 001                                                                                                    |
| 5,87 0,00                                                                                                    | 001                                                                                                    |
| 6,77 0,00                                                                                                    | 001                                                                                                    |
| ),00 10,27                                                                                                    | 001                                                                                                    |
| ),27 0,00                                                                                                    | 001                                                                                                    |
| ),00 12,72                                                                                                    | 001                                                                                                    |
| 2,72 0,00                                                                                                    | 001                                                                                                    |
| ),00 30,24                                                                                                    | 001                                                                                                    |
| ),24 0,00                                                                                                    | 001                                                                                                    |
| ),00 140,07                                                                                                    | 001                                                                                                    |
| J,U7 U,UU                                                                                                    | 001                                                                                                    |
| J,UU 249,61                                                                                                    | 001                                                                                                    |
| 3,61 0,00                                                                                                    | 001                                                                                                    |
|                                                                                                    | 0,00<br>1,00<br>1,000<br>1,000<br>1,0 |

Klikom na gumb IOS kartice brzo dobijete uvid u stavke koje su na kartici ostale otvorene. Ovdje se odmah pruža mogućnost "ručnog" zatvaranja otvorenih stavaka koje niste zatvorili prilikom knjiženja izvoda, ako je to potrebno. Na ovom primjeru je vidljivo da se saldo kupca sastoji od tri otvorena računa. Ovdje treba naglasiti da se prikazuju konta koja su u saldo na nuli ali stavke nisu evidencijski ili oznakom Q zatvorene.

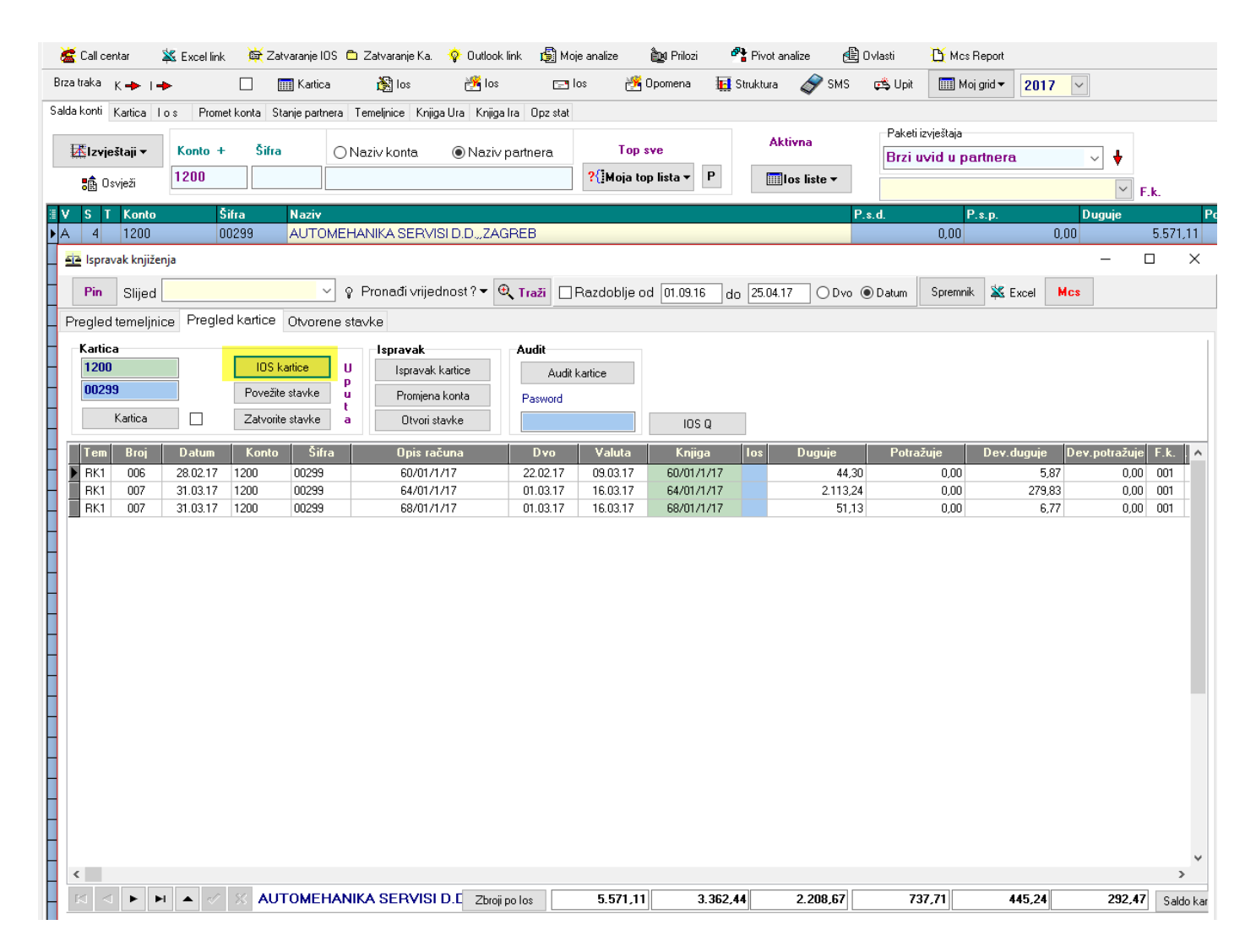

Zatvaranjem prozora ispravaka, vraćate se na popis kupaca sa ovorenim stavkama i možete nastaviti raditi na kartici slijedećeg kupca. Ponovnim klikom na tipku

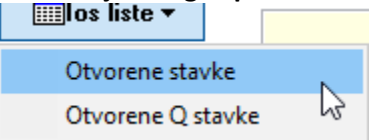

Moguće je osvjeziti popis kupaca, ukoliko ste imali nekih promjena i ukoliko ste zatvarali stavke na nekim kontima.

Ovorene Q stavke – ovdje se, za razliku od otvorenih stavka, prikazuju kupci koji imaju stavke zatvarane sa tipkom Q.

Primjer: u prvom slučaju se na listi ne prikazuje kupac ARIES jer su njegove stavke sve zatvorene – djelomično evidencijski, djelomično sa oznakom Q.

Međutim u drugom slučaju se prikazuje taj kupac jer su neke njegove stavke zatvarane sa tipkom Q, kako bi mogli napraviti kontrolu ispravnog ne evidencijskog zatvaranja.

## Konto grupiran po mjesecima ili po temeljnicama

| 😹 Call c             | entar 🎽            | 🕺 Excel link  | 🙀 Zatvaranje I  | OS 🛍 Zatvaranje Ka | i. 💡 Outlook link   | 🕵 Moje analize | 🎥 Prilozi  | 🐴 Pivot ar  | nalize 🤞 | 🖞 Ovlasti | 🖰 Mcs | Report                |           |              |      |      |        |        |        |
|----------------------|--------------------|---------------|-----------------|--------------------|---------------------|----------------|------------|-------------|----------|-----------|-------|-----------------------|-----------|--------------|------|------|--------|--------|--------|
| Brza traka           | к 🔶 т 🗕            | • [           | 🔜 📰 Kartic      | a 👸 los            | 💏 los               | 🖃 los          | 🥂 Opomena  | 🚺 Struktura | SMS 🤣    | 🚓 Upit    | Ш М   | oj grid <b>*</b> 2017 | ~         |              |      |      |        |        |        |
| Salda konti          | Kartica I o        | s Promet kor  | nta Stanje part | nera Temelinice Kn | jiga Ura Knjiga Ira | Opz stat       |            |             |          |           |       |                       |           |              |      |      |        |        |        |
| <b>Izvje</b>         | štaji 🔻            |               | 1200            | 00299              | AUTOMEHAN           | KA SERVISI D.I | D.,,ZAGREB |             |          |           |       |                       |           |              |      |      |        |        |        |
| Dani kai<br>u plaćan | injenja 🗖 M<br>iju | ljeseci 🗌 Tem | elínice 31      | 16 2196/31/1/1     | 6                   |                |            |             |          |           |       |                       |           |              |      |      |        |        |        |
| Grupiraj             |                    |               |                 |                    |                     |                |            |             |          |           |       |                       |           |              |      |      |        |        |        |
| ≣ Dok B              | roj                | Datum         | Dvo             | Knjiga             | Opis knjiženja      |                | Bilješka   |             | los      | Valuta    | Dani  | Duguje                | Potražuje | Ozn.Val. F.k | 0.k. | P.k. | Ulaz   | Izlaz  | Prilog |
| RK3 0                | 01                 | 30.09.16      | 01.09.16        | 2196/31/1/16       | 2196/31/1/16        |                |            |             |          | 16.09.16  | 0     | 17,60                 | 0,00      | 001          | 3    |      | 2,33   | 0,00   |        |
| B5 0                 | 12                 | 16.09.16      | 16.09.16        | 2196/31/1/16       | 2196/31/1/16        |                |            |             |          | 16.09.16  | 0     | 0,00                  | ) 17,60   | 001          | 3    |      | 0,00   | 2,33   |        |
| RK1 0                | 01                 | 30.09.16      | 20.09.16        | 284/01/1/16        | 284/01/1/16         |                |            |             |          | 05.10.16  | 0     | 96,09                 | 9 0,00    | 001          | 1    |      | 12,72  | 0,00   |        |
| RK1 0                | 01                 | 30.09.16      | 26.09.16        | 290/01/1/16        | 290/01/1/16         |                |            |             |          | 11.10.16  | 0     | 1.057,78              | 3 0,00    | 001          | 1    |      | 140,07 | 0,00   |        |
| 85 0                 | 27                 | 05.10.16      | 05.10.16        | 284/01/1/16        | 284/01/1/16         |                |            |             |          | 05.10.16  | 0     | 0,00                  | 96,09     | 001          | 1    |      | 0,00   | 12,72  |        |
| B5 0                 | 30                 | 11.10.16      | 11.10.16        | 290/01/1/16        | 290/01/1/16         |                |            |             |          | 11.10.16  | 0     | 0,00                  | 1.057,78  | 001          | 1    |      | 0.00   | 140.07 |        |
| RK1 0                | 04                 | 31.12.16      | 13.12.16        | 375/01/1/16        | 375/01/1/16         |                |            |             |          | 28.12.16  | 0     | 1.884,98              | 8 0,00    | 001          | 1    |      | 249,61 | 0,00   |        |
| RK1 0                | 04                 | 31.12.16      | 14.12.16        | 376/01/1/16        | 376/01/1/16         |                |            |             |          | 29.12.16  | 0     | 228,40                | 0,00      | 001          | 1    |      | 30,24  | 0,00   |        |
| B5 0                 | 89                 | 28.12.16      | 28.12.16        | 375/01/1/16        | 375/01/1/16         |                |            |             |          | 28.12.16  | 0     | 0,00                  | 1.884,98  | 001          | 1    |      | 0,00   | 249,61 |        |
| B5 0                 | 90                 | 29.12.16      | 29.12.16        | 376/01/1/16        | 376/01/1/16         |                |            |             |          | 29.12.16  | 0     | 0,00                  | 228,40    | 001          | 1    |      | 0,00   | 30,24  |        |
| RK3 0                | 06                 | 28.02.17      | 03.02.17        | 457/31/1/17        | 457/31/1/17         |                |            |             |          | 18.02.17  | 0     | 77,59                 | 9 0,00    | 001          | 3    |      | 10,27  | 0,00   |        |
| B5 1                 | 27                 | 17.02.17      | 17.02.17        | 457/31/1/17        | 457/31/1/17         |                |            |             |          | 17.02.17  | 0     | 0,00                  | 77,59     | 001          | 3    |      | 0,00   | 10,27  |        |
| RK1 0                | 06                 | 28.02.17      | 22.02.17        | 60/01/1/17         | 60/01/1/17          |                |            |             |          | 09.03.17  | 0     | 44,30                 | 0,00      | 001          | 1    |      | 5,87   | 0.00   |        |
| RK1 0                | 07                 | 31.03.17      | 01.03.17        | 68/01/1/17         | 68/01/1/17          |                |            |             |          | 16.03.17  | 0     | 51,13                 | 0,00      | 001          | 1    |      | 6,77   | 0,00   |        |
| RK1 0                | 07                 | 31.03.17      | 01.03.17        | 64/01/1/17         | 64/01/1/17          |                |            |             |          | 16.03.17  | 0     | 2.113,24              | 1 0,00    | 001          | 1    |      | 279,83 | 0,00   |        |

|   | Kumulativi | po temelji | nicama   |           |           |            |               |         | × |
|---|------------|------------|----------|-----------|-----------|------------|---------------|---------|---|
|   | Godina     | Mjesec     | Duguje   | Potražuje | Saldo     | Dev.duguje | Dev.potražuje | Stanje  | ^ |
| ▶ | 2016       | 9          | 1.171,47 | 17,60     | 1.153,87  | 155,12     | 2,33          | 152,79  |   |
|   | 2016       | 10         | 0,00     | 1.153,87  | -1.153,87 | 0,00       | 152,79        | -152,79 |   |
|   | 2016       | 12         | 2.113,38 | 2.113,38  | 0,00      | 279,85     | 279,85        | 0       |   |
|   | 2017       | 2          | 121,89   | 77,59     | 44,30     | 16,14      | 10,27         | 5,87    |   |
|   | 2017       | 3          | 2.164,37 | 0,00      | 2.164,37  | 286,60     | 0,00          | 286,6   |   |

¥

# 🗱 Excel link izvještaj se dobije u Excel formatu

| X  |                          | · C ·             | 0, *       | <b>-</b>                |          |            |                                       |         |                         |   |      |     |
|----|--------------------------|-------------------|------------|-------------------------|----------|------------|---------------------------------------|---------|-------------------------|---|------|-----|
| F  | ILE HO                   | OME               | INSERT     | PAGE LAYO               | ו דטכ    | FORMULAS   | DATA REVIE                            | w vi    | EW                      |   |      |     |
| Pa | Cut<br>Cop<br>Ste<br>Ste | y 👻<br>nat Painte | Verda<br>B | ana<br>I <u>U</u> -   🗄 | • 10 •   |            | ≡ <u>=</u>   ≫ -<br>≡ <b>=</b>   ∉ += | 📑 Wra   | ap Text<br>rge & Center | Ŧ | Date | %   |
| _  | Clipboar                 | d                 | G .        | Fon                     | t        | E I        | Align                                 | ment    |                         | 5 |      | Num |
| A  | L                        | • : [             | ×          | f <sub>x</sub>          | 25.04.20 | 17         |                                       |         |                         |   |      |     |
|    | Α                        | В                 | С          | D                       | Е        | F          | G                                     | н       | 1                       |   | J    |     |
| 1  | 25.04.17                 |                   |            |                         |          |            |                                       |         | l                       |   |      |     |
| 3  | Godina                   | Mjesec            | Duguje     | Potražuje               | Saldo    | Dev.duguje | Dev.potražuje                         | Stanje  |                         |   |      |     |
| 4  | 2016                     | 9                 | 1171,47    | 17,6                    | 1153,87  | 155,12     | 2,33                                  | 152,79  |                         |   |      |     |
| 5  | 2016                     | 10                | 0          | 1153,87                 | -1153,87 | 0          | 152,79                                | -152,79 |                         |   |      |     |
| 6  | 2016                     | 12                | 2113,38    | 2113,38                 | 0        | 279,85     | i 279,85                              | 0       |                         |   |      |     |
| 7  | 2017                     | 2                 | 121,89     | 77,59                   | 44,3     | 16,14      | 10,27                                 | 5,87    |                         |   |      |     |
| 8  | 2017                     | 3                 | 2164,37    | 0                       | 2164,37  | 286,6      | 0                                     | 286,6   |                         |   |      |     |
| 9  |                          |                   |            |                         |          |            |                                       |         |                         |   |      |     |
| 10 |                          |                   |            |                         |          |            |                                       |         |                         |   |      |     |

|   | Tem | Broj | Duguje   | Potražuje | Saldo     | Dev.duguje | Dev.potražuje | Stanje  | ^ |
|---|-----|------|----------|-----------|-----------|------------|---------------|---------|---|
| ۲ | B5  | 012  | 0,00     | 17,60     | -17,60    | 0,00       | 2,33          | -2,33   |   |
|   | B5  | 027  | 0,00     | 96,09     | -96,09    | 0,00       | 12,72         | -12,72  |   |
|   | B5  | 030  | 0,00     | 1.057,78  | -1.057,78 | 0,00       | 140,07        | -140,07 |   |
|   | B5  | 089  | 0,00     | 1.884,98  | -1.884,98 | 0,00       | 249,61        | -249,61 |   |
|   | B5  | 090  | 0,00     | 228,40    | -228,40   | 0,00       | 30,24         | -30,24  |   |
|   | B5  | 127  | 0,00     | 77,59     | -77,59    | 0,00       | 10,27         | -10,27  |   |
|   | RK1 | 001  | 1.153,87 | 0,00      | 1.153,87  | 152,79     | 0,00          | 152,79  |   |
|   | RK1 | 004  | 2.113,38 | 0,00      | 2.113,38  | 279,85     | 0,00          | 279,85  |   |
|   | RK1 | 006  | 44,30    | 0,00      | 44,30     | 5,87       | 0,00          | 5,87    |   |
|   | RK1 | 007  | 2.164,37 | 0,00      | 2.164,37  | 286,60     | 0,00          | 286,6   |   |
|   | RK3 | 001  | 17,60    | 0,00      | 17,60     | 2,33       | 0,00          | 2,33    |   |
|   | RK3 | 006  | 77,59    | 0,00      | 77,59     | 10,27      | 0,00          | 10,27   |   |

## Excel link izvještaj se dobije u Excel formatu

| X  | 1 🖬 🔊    | ð              | - <u>d</u> , - | <b>i</b>               |          |            |                                         |                    |            |
|----|----------|----------------|----------------|------------------------|----------|------------|-----------------------------------------|--------------------|------------|
| F  | ILE HO   | OME            | INSERT         | PAGE L                 | AYOUT    | FORMULAS   | DATA RE                                 | VIEW               | VI         |
| Pa | Cut      | y ▼<br>nat Pai | inter B        | erdana<br>I <u>U</u> - | ▼ 10     | • A •      | ≡ =   -   -   -   -   -   -   -   -   - | ,   <mark>₽</mark> | Wra<br>Mer |
|    | Ciipboai | u              | 1911           |                        | roni     | 1911       | A.                                      | ignment            |            |
| A  | L        | -              | ×              | ✓ fx                   | 25.04    | .2017      |                                         |                    |            |
|    | Α        | В              | С              | D                      | Е        | F          | G                                       | н                  |            |
| 1  | 25.04.17 |                |                |                        |          |            |                                         |                    |            |
| 3  | Tem      | Broj           | Duguje         | Potražuje              | Saldo    | Dev.duguje | Dev.potražuje                           | Stanje             |            |
| 4  | B5       | 12             | 0              | 17,6                   | -17,6    | 0          | 2,33                                    | -2,33              |            |
| 5  | B5       | 27             | 0              | 96,09                  | -96,09   | 0          | 12,72                                   | -12,72             |            |
| 6  | B5       | 30             | 0              | 1057,78                | -1057,78 | 0          | 140,07                                  | -140,07            |            |
| 7  | B5       | 89             | 0              | 1884,98                | -1884,98 | 0          | 249,61                                  | -249,61            |            |
| 8  | B5       | 90             | 0              | 228,4                  | -228,4   | 0          | 30,24                                   | -30,24             |            |
| 9  | B5       | 127            | 0              | 77,59                  | -77,59   | 0          | 10,27                                   | -10,27             |            |
| 10 | RK1      | 1              | 1153,87        | 0                      | 1153,87  | 152,79     | 0                                       | 152,79             |            |
| 11 | RK1      | 4              | 2113,38        | 0                      | 2113,38  | 279,85     | 0                                       | 279,85             |            |
| 12 | RK1      | 6              | 44,3           | 0                      | 44,3     | 5,87       | 0                                       | 5,87               |            |
| 13 | RK1      | 7              | 2164,37        | 0                      | 2164,37  | 286,6      | 0                                       | 286,6              |            |
| 14 | RK3      | 1              | 17,6           | 0                      | 17,6     | 2,33       | 0                                       | 2,33               |            |
| 15 | RK3      | 6              | 77,59          | 0                      | 77,59    | 10,27      | 0                                       | 10,27              |            |

16

#### Otvorene i zatvorene stavke

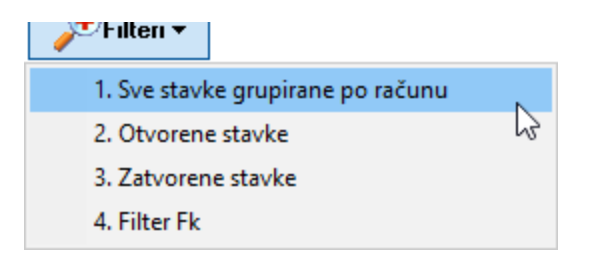

| S       | alda konti Kartic | a los Prom | met konta Stanje partne | ara Temelinice | Knjiga Ura Knjiga Ira Opz stat |       |         |        |      |          |           |          |              |             |            |        |        |            |      |
|---------|-------------------|------------|-------------------------|----------------|--------------------------------|-------|---------|--------|------|----------|-----------|----------|--------------|-------------|------------|--------|--------|------------|------|
|         | 💭 Izvještaji 🔻    |            | 1200                    | 00299          | AUTOMEHANIKA SEF               | RVISL | D.D.,,Z | ZAGREB |      |          | 25.04.17  |          | pijeće<br>sa | <b>P</b> Fi | lteri 🕶    |        |        |            |      |
| Gruptej |                   |            |                         |                |                                |       |         |        |      |          |           |          |              |             |            |        |        |            |      |
| 1       | Dvo               | Dospjeće   | Opis knjiženja          |                | Knjiga (los)                   | los   | F.k.    | 0.k.   | P.k. | Duguje   | Potražuje | Saldo    | Dani         | Cassa       | Za platiti | Ulaz   | Izlaz  | Stanje Tem | Broj |
| Γ       | 22.02.17          | 09.03.17   | 60/01/1/17              |                | 60/01/1/17                     |       | 001     | 1      |      | 44,30    | 0,00      | 44,30    | 48           | 0,00        | 44,30      | 5,87   | 0,00   | 5,87 RK1   | 006  |
| Γ       | 01.03.17          | 16.03.17   | 64/01/1/17              |                | 64/01/1/17                     |       | 001     | 1      |      | 2.113,24 | 0,00      | 2.113,24 | 41           | 0,00        | 2.113,24   | 279,83 | 0,00   | 279,83 RK1 | 007  |
| ₽       | 01.03.17          | 16.03.17   | 68/01/1/17              |                | 68/01/1/17                     |       | 001     | 1      |      | 51,13    | 0,00      | 51,13    | 41           | 0,00        | 51,13      | 6,77   | 0,00   | 6,77 RK1   | 007  |
| Г       | 20.09.16          | 05.10.16   | 284/01/1/16             |                | 284/01/1/16                    |       | 001     | 1      |      | 96,09    | 96,09     | 0,00     | 203          | 0,00        | 0,00       | 12,72  | 12,72  | 0,00 RK1   | 001  |
| Γ       | 26.09.16          | 11.10.16   | 290/01/1/16             |                | 290/01/1/16                    |       | 001     | 1      |      | 1.057,78 | 1.057,78  | 0,00     | 197          | 0,00        | 0,00       | 140,07 | 140,07 | 0,00 RK1   | 001  |
| Γ       | 13.12.16          | 28.12.16   | 375/01/1/16             |                | 375/01/1/16                    |       | 001     | 1      |      | 1.884,98 | 1.884,98  | 0,00     | 119          | 0,00        | 0,00       | 249,61 | 249,61 | 0,00 RK1   | 004  |
| Γ       | 14.12.16          | 29.12.16   | 376/01/1/16             |                | 376/01/1/16                    |       | 001     | 1      |      | 228,40   | 228,40    | 0,00     | 118          | 0,00        | 0,00       | 30,24  | 30,24  | 0,00 RK1   | 004  |
| Г       | 03.02.17          | 18.02.17   | 457/31/1/17             |                | 457/31/1/17                    |       | 001     | 3      |      | 77,59    | 77,59     | 0,00     | 67           | 0,00        | 0,00       | 10,27  | 10,27  | 0,00 RK3   | 006  |
| Г       | 01.09.16          | 16.09.16   | 2196/31/1/16            |                | 2196/31/1/16                   |       | 001     | 3      |      | 17.60    | 17.60     | 0.00     | 222          | 0.00        | 0.00       | 2.33   | 2.33   | 0.00 RK3   | 001  |

| Ì | Uriteri ▼                         |   |
|---|-----------------------------------|---|
|   | 1. Sve stavke grupirane po računu |   |
|   | 2. Otvorene stavke                | N |
|   | 3. Zatvorene stavke               | h |
|   | 4. Filter Fk                      |   |
|   |                                   |   |

| 5. | alda konti   Kartic | a los Pro | met konta    Stanje partne | era Temeljnice K | Knjiga Ura - Knjiga Ira - Uj | z stat  |         |       |      |          |           |          |            |       |            |        |       |             |      |
|----|---------------------|-----------|----------------------------|------------------|------------------------------|---------|---------|-------|------|----------|-----------|----------|------------|-------|------------|--------|-------|-------------|------|
|    | 🗍 Izvještaji 🔻      |           | 1200                       | 00299 A          | AUTOMEHANIKA                 | SERVISI | D.D.,,Z | AGREB |      |          | 25.04.17  | O cass   | ijeće<br>a | P F   | ilteri 🔻   |        |       |             |      |
|    |                     |           |                            |                  |                              |         |         |       |      |          |           |          |            |       |            |        |       |             |      |
| Ξ  | Dvo                 | Dospjeće  | Opis knjiženja             |                  | Knjiga (los)                 | los     | F.k.    | 0.k.  | P.k. | Duguje   | Potražuje | Saldo    | Dani       | Cassa | Za platiti | Ulaz   | Izlaz | Stanje Tem. | Broj |
| Þ  | 22.02.17            | 09.03.17  | 60/01/1/17                 |                  | 60/01/1/17                   |         | 001     | 1     |      | 44,30    | 0,00      | 44,30    | 48         | 0,00  | 44,30      | 5,87   | 0,00  | 5,87 RK1    | 006  |
|    | 01.03.17            | 16.03.17  | 64/01/1/17                 |                  | 64/01/1/17                   |         | 001     | 1     |      | 2.113,24 | 0,00      | 2.113,24 | 41         | 0,00  | 2.113,24   | 279,83 | 0,00  | 279,83 RK1  | 007  |
|    | 01.03.17            | 16.03.17  | 68/01/1/17                 |                  | 68/01/1/17                   |         | 001     | 1     |      | 51,13    | 0,00      | 51,13    | 41         | 0,00  | 51,13      | 6,77   | 0,00  | 6,77 RK1    | 007  |

| P              | hilteri "           | •              |        |                 |          |        |        |      |          |           |       |                  |       |            |        |        |        |          |    |
|----------------|---------------------|----------------|--------|-----------------|----------|--------|--------|------|----------|-----------|-------|------------------|-------|------------|--------|--------|--------|----------|----|
| 1.             | . Sve st            | tavke gru      | pirane | po računu       |          |        |        |      |          |           |       |                  |       |            |        |        |        |          |    |
| 2              | 2. Otvorene stavke  |                |        |                 |          |        |        |      |          |           |       |                  |       |            |        |        |        |          |    |
| 3.             | 3. Zatvorene stavke |                |        |                 |          |        |        |      |          |           |       |                  |       |            |        |        |        |          |    |
| 4              | . Filter            | Fk             |        |                 | 63       |        |        |      |          |           |       |                  |       |            |        |        |        |          |    |
| 💭 Izvještaji 🔻 | ]                   | 1200           | 00299  | AUTOMEHANIKA SI | ERVISI D | .D.,,, | ZAGREB |      |          | 25.04.17  | ▼     | ospijeće<br>assa | Æ     | ilteri 🕶   |        |        |        |          |    |
| Grupiraj       |                     |                |        |                 |          |        |        |      |          |           |       |                  |       |            |        |        |        |          |    |
| ≣ Dvo          | Dospjeće            | Opis knjiženja |        | Knjiga (los)    | los F    | .k.    | 0.k.   | P.k. | Duguje   | Potražuje | Saldo | Dani             | Cassa | Za platiti | Ulaz   | Izlaz  | Stanje | Tem.     | В  |
| 20.09.16       | 05.10.16            | 284/01/1/16    |        | 284/01/1/16     | 0        | 101    | 1      |      | 96,09    | 96,09     | 0,    | 00 203           | 0,00  | 0,00       | 12,72  | 12,72  |        | 0,00 RK1 | 0  |
| 26.09.16       | 11.10.16            | 290/01/1/16    |        | 290/01/1/16     | U        | 101    | 1      |      | 1.057,78 | 1.057,78  | U,    | 00 197           | 0,00  | 0,00       | 140,07 | 140,07 |        | 0,00 RK1 | -0 |
| 141216         | 20.12.16            | 375/01/1/16    |        | 375/01/1/16     | 0        | 101    | 1      |      | 1.884,98 | 1.884,98  | 0,    | 00 119           | 0,00  | 0,00       | 249,61 | 249,61 |        | 0.00 RKT | 0  |
| 03.02.17       | 18.02.17            | 457/31/1/17    |        | 457/31/1/17     | 0        | 101    | 3      |      | 220,40   | 220,40    | 0,    | 00 67            | 0,00  | 0,00       | 10.24  | 10.24  |        | 0.00 BK3 | 1  |
| 01.09.16       | 16.09.16            | 2196/31/1/16   |        | 2196/31/1/16    | 0        | 01     | 3      |      | 17,60    | 17,60     | 0.    | 00 222           | 0.00  | 0.00       | 2.33   | 2.33   |        | 0.00 RK3 | 0  |

## Knjiženje temeljnice plaće preko izvoda

## Otvorili ste novu temeljnicu za knjiženje izvoda – primjer B1/151

| <u>बांब</u> XC-V                           | ision ERP 2017 F | S.C. ZAGREB d.o | o.o. XCV-Temeljnice             |   |        |        |      |        |           |       |  |  |  |
|--------------------------------------------|------------------|-----------------|---------------------------------|---|--------|--------|------|--------|-----------|-------|--|--|--|
| Mi V Mj. V Temeljnica B1 V Broj 🕒 Listaj V |                  |                 |                                 |   |        |        |      |        |           |       |  |  |  |
| 🗄 Teme                                     | e Broj           | Datum           | Naziv dokumenta                 | Δ | Status | Stavke | Ras. | Duguje | Potražuje | Saldo |  |  |  |
| ▶ <mark>B1</mark>                          | 151              | 15.04.17        | IZVOD HR0624840081100591535 RBA |   | 0      | 0      |      | 0,00   | 0,00      | 0,00  |  |  |  |

Nakon toga na unosu temeljnica plaće odaberete temeljnicu plaće koju želite proknjižiti na izvod.

#### KC-Vision ERP 2017 P.S.C. ZAGREB d.o.o. XCV-Temeljnice

|   |       |       |          | ⊠ Mj. ~           | Temeljnica | PL ~ | Broj   |                 |      | 🔒 Listaj    | <b>≞</b> Listaj <del>•</del> | ✓ Status •               | • 🐔 <u>B</u> ilj | eška              |
|---|-------|-------|----------|-------------------|------------|------|--------|-----------------|------|-------------|------------------------------|--------------------------|------------------|-------------------|
|   | Teme  | Broj  | Datum    | Naziv dokumenta   |            | Δ    | Status | Stavke          | Ras. | Duguje      | Potražuje                    | Saldo                    | Operater         | Naziv operat      |
| Þ | PL    | 17510 | 28.02.17 | TEMELJNICA PLAĆE  |            |      | 0      | 380             |      | 24,709,85   | 24,709,85                    | 0,00                     | CMCS             |                   |
| Γ | PL    | 17509 | 31.01.17 | TEMELJNICA PLAĆE  |            |      | 0      | 961             |      | 800.568,00  | 800.568,00                   | 0,00                     | CMCS             |                   |
|   | PL    | 17508 | 31.01.17 | TEMELJNICA PLAĆE  |            |      | 0      | 380             |      | 27.776,16   | 27.776,16                    | 0,00                     | CMCS             |                   |
|   | PL    | 17507 | 31.12.16 | TEMELJNICA PLAĆE  |            |      | 0      | 977             |      | 838.965,33  | 838.965,33                   | 0,00                     | CMCS             |                   |
|   | PL    | 17506 | 31.12.16 | TEMELJNICA PLAĆE  |            |      | 0      | 380             |      | 24.336,49   | 24.336,49                    | 0,00                     | CMCS             |                   |
|   | PL    | 17505 | 30.11.16 | TEMELJNICA PLAĆE  |            |      | 0      | 1194            |      | 941.314,54  | 941.314,54                   | 0,00                     | CMCS             |                   |
| F | PL    | 17504 | 30.11.16 | TEMELJNICA PLAĆE  |            |      | 0      | 380             |      | 23.339,19   | 23.339,19                    | 0,00                     | CMCS             |                   |
|   | PL    | 17503 | 31.10.16 | TEMELJNICA PLAĆE  |            |      | 0      | 985             |      | 789.727,69  | 789.727,69                   | 0,00                     | CMCS             |                   |
| F | PL    | 17502 | 31.10.16 | TEMELJNICA PLAĆE  |            |      | 0      | 380             |      | 28.863,63   | 28.863,63                    | 0,00                     | CMCS             |                   |
| F | PL    | 17501 | 01.09.16 | TEMELJNICA PLAĆE  |            |      | 0      | 380             |      | 40.525,68   | 40.525,68                    | 0,00                     | CMCS             |                   |
| E | ы     | 17500 | 20.00.10 | TEMELINICA DI ACE |            |      | n      | 0.05            |      | 024 515 24  | 024 515 24                   | 0.00                     | ጋባር እግርናባם       |                   |
|   |       |       |          |                   |            |      |        | 7.333           |      | 4.364.641,9 | 4.364.641,9                  |                          |                  |                   |
| 4 | (∢ ▶) | ♥₩פ*₩ | ₽ .      | •                 |            |      |        |                 |      |             |                              |                          |                  |                   |
|   | ←     |       |          |                   |            |      | 양차     | <b>X</b> Obrade | •    | 🖹 Isprav    | vci 🕅 🎘 Moj                  | i dokumenti <del>v</del> | 🥅 Moj            | grid <del>-</del> |
|   |       |       |          |                   |            |      |        |                 |      |             |                              |                          |                  |                   |

| 1 | Konto  | Šifra | Naziv konta                        | Evidencija        | Opis stavke          | Dvo      | Valuta   | Duguje | Potražuje | F.k. | P.k. | 0.k. |
|---|--------|-------|------------------------------------|-------------------|----------------------|----------|----------|--------|-----------|------|------|------|
| ▶ | 130004 |       | Potraži∨anja od zaposlenih - ostal | PLAĆA U NARAVI 02 | Plaća u naravi 02/17 | 28.02.17 | 28.02.17 | 0,00   | 139,44    | 001  |      | 2    |
| Γ | 770300 |       | Ostali poslovni prihodi            | PLAĆA U NARAVI 02 | Plaća u naravi 02/17 | 28.02.17 | 28.02.17 | 0,00   | 139,44    | 001  |      | 2    |
| Γ | 230000 |       | Obveze za neto plaće iz redovnor   | PLAČA U NABAVU:   | Plaća u naravi 02/17 | 28.02.17 | 28 02 17 | 0.00   | 139.44    | 001  |      | 2    |

6

#### I kliknete na gumb

| 📲 Obrade 🖥 |
|------------|
|------------|

#### ଙ୍କୁ Ubrade ▼

<u>≡</u> <u>i</u>spravci

- 1. Kopiraj temeljnicu
- 2. Kopiraj temeljnicu sa promjenom strana
- 3. Proknjiži prema kontnoj shemi
- 4. Rasknjiži izvod

### 5. Obrade na temeljnicama

#### 6. Provizija AMEX

 $\mathbf{a}$ 

|   | AC-VISIO     | IT ENP 2017 | P.S.C. ZAGREE  | d.o.o. Terriejnice i razrijena podataka |               |        |                                   |            |               |                        |
|---|--------------|-------------|----------------|-----------------------------------------|---------------|--------|-----------------------------------|------------|---------------|------------------------|
|   | 党 Kreiraj sk | upni file   | 🎾 Preuzmi .Cs  | sv 💾 Preuzmi txt 😤 Pošalji 🗳            | ዎ sms 🛛 💼     | Osvje  | eži 💭 Izvještaji ▼                | Virmani    | Razgraničenja |                        |
| 1 | _Temeljnice  | 2_Stavke    | temeljnice 3_f | Razmjena podataka                       |               |        |                                   |            |               |                        |
| [ | PL 🗸         | 17510       | Preg           | led proknjiženih temeljnica 🛛 Mj. 📃 🗸   | lz knjigovods | itva [ |                                   |            | Y Povrat      | u tekuće knjigovodstvo |
|   | Temeljnica   | Broj        | Datum          | Naziv temeljnice                        | Operater      | Statu  | us Broj stavki   Oznaka   Obrazac | Datum 0.R. |               |                        |
| - | NF5          | 001         | 30.09.16       | IZLAZ MALOFRODAJA KASA VARAŽDIN         | XCAK          | 0      | 190                               | 10.01.00   | 1             |                        |
|   | 07           | 006         | 28.02.17       | OSTALE TEMELINICE                       | 802104 FC     | 0      | 46                                | 10.01.00   |               |                        |
| - | 07           | 005         | 31.01.17       | OSTALE TEMELINICE                       | 802104 FC     | 0      | 155                               | 10.01.00   |               |                        |
|   | 07           | 004         | 31.12.16       | OSTALE TEMELINICE                       | 802104 PC     | 0      | 161                               | 10.01.00   |               |                        |
|   | 07           | 003         | 30,11,16       | OSTALE TEMELINICE                       | 80Ž104 PC     | 0      | 111                               | 10.01.00   |               |                        |
|   | 07           | 002         | 31.10.16       | OSTALE TEMELINICE                       | 80Ž104 PC     | 0      | 105                               | 10.01.00   |               |                        |
|   | 07           | 001         | 30.09.16       | OSTALE TEMELINICE                       | 80Ž104 PC     | 0      | 151                               | 10.01.00   |               |                        |
|   | FDV          | 005         | 31.01.17       | OBRAČUN FDV-a                           | Gordana/      | a      | .3.327                            | 10.01.00   |               |                        |
|   | FDV'         | 004         | 31.12.16       | OBRAČUN FDV-a                           | Gordana/      | a      | 3730                              | 10.01.00   |               |                        |
|   | FDV          | 003         | 30.11.16       | OBRAČUN FDV-a                           | Gordana/      | 0      | 4569                              | 10.01.00   |               |                        |
|   | FDV          | 002         | 31.10.16       | OBRAČUN FDV-a                           | Gordana/      | 0      | .38270                            | 10.01.00   |               |                        |
|   | FDV          | 001         | 30.09.16       | OBRAČUN FDV a                           | NCS           | a      | 3005                              | 10.01.00   |               |                        |
| Þ | FL           | 17510       | 28.02.17       | TEMELINICA PLACE                        | CNCS          | 0      | .330                              | 10.01.00   |               |                        |
|   | FL           | 17509       | 31.01.17       | TEMELINICA PLAĆE                        | CNCS          | a      | <i>961</i>                        | 10.01.00   | 1             |                        |
|   | F1           | 17508       | 31.01.17       | TEMELINICA PLACE                        | CNCS          | 0      | .330                              | 10.01.00   |               |                        |
|   | FI.          | 17507       | 31.12.16       | TENELJNICA FLACE                        | CMCS          | a      | 977                               | 10.01.00   |               |                        |
|   | FI.          | 17506       | 31.12.16       | TENELJNICA FLACE                        | CMCS          | a      | .330                              | 10.01.00   |               |                        |
|   | FI.          | 17505       | 30.11.16       | TENELJNICA FLAĆE                        | CMCS          | a      | 1194                              | 10.01.00   |               |                        |
|   | F1           | 17504       | 30.11.16       | TEMELINICA PLACE                        | CMCS          | 0      | .380                              | 10.01.00   |               |                        |
|   | FI.          | 17503       | 31.10.16       | TENELJNICA FLAĆE                        | CMCS          | a      | 385                               | 10.01.00   |               |                        |
|   | FI.          | 17502       | 31.10.16       | TENELJNICA FLAĆE                        | CMCS          | a      | .386                              | 10.01.00   |               |                        |
|   | FI.          | 17501       | 01.09.16       | TENELJNICA FLAĆE                        | CMCS          | a      | .386                              | 10.01.00   |               |                        |
|   | FI.          | 17500       | 30.09.16       | TENELJNICA PLAĆE                        | 80.Ž104. FC   | 0      | .936                              | 10.01.00   |               |                        |
|   | RK1          | 007         | 31.03.17       | IZLAZNI RAČUNI DIJELOVA VP CAPRAŠKA     | XCAK          | 0      | 61                                | 10.01.00   |               |                        |
|   | RK1          | 006         | 28.02.17       | IZLAZNI RAČUNI DIJELOVA VP CAFRAŠKA     | NCAK          | 0      | 1.76                              | 10.01.00   |               |                        |
|   | RK1          | 005         | 31.01.17       | IZLAZNI RAČUNI DIJELOVA VP CAPRAŠKA     | XCAK          | 0      | 155                               | 10.01.00   |               |                        |
|   |              |             |                | 1                                       |               |        |                                   |            |               |                        |
|   |              |             |                |                                         |               |        |                                   |            |               |                        |
|   |              |             |                |                                         |               |        |                                   |            |               |                        |
|   |              |             |                |                                         |               |        |                                   |            |               |                        |
|   |              |             |                |                                         |               |        | Data žula                         | 0-14-      |               |                        |
|   | M            | •           | ► ►            | 🚽 Zapiši                                | Duquie        | 0.00   |                                   |            |               |                        |
|   |              |             |                | · ·                                     |               | 0,00   | 0,00                              | 0,00       |               |                        |

Prebacite se na ekran stavke temeljnice i sa oznakom X (veliko slovo X) označite stavke koje želite sa temeljnice plaće proknjižiti na temeljnicu izvoda.

Prebacite se na razmjenu podataka i kliknete na znak + ispred 2. kopiraj temeljnicu s promjenom strana. Program vam ponudi temeljnicu plaće a ispod vam nudi da upišete na koju tememljnicu (oznaka, broj i datum – morate upisati) želite proknjižiti stavke (temeljnica izvoda.

Stavite kvačicu na "preuzmi samo označene stavke" i kliknete na "izvrši". Program će sve označene stavke proknjižiti na zadanu temeljnicu sa promjenom strana.

| 🐼 XC-Vision ERP 2017 P.S.C. ZAGREB d.o.o. Ten                                        | neljnice i razmjena podataka           |             |           |  |  |  |  |  |  |  |  |  |  |
|--------------------------------------------------------------------------------------|----------------------------------------|-------------|-----------|--|--|--|--|--|--|--|--|--|--|
| 🖒 Kreiraj skupni file 📝 Preuzmi .Csv 🛛 🖉                                             | Preuzmi txt 😤 Pošalji                  | 🛷 ѕмѕ       | 🏩 Osvježi |  |  |  |  |  |  |  |  |  |  |
| 1_Temeljnice 2_Stavke temeljnice 3_Razmjena p                                        | odataka                                |             |           |  |  |  |  |  |  |  |  |  |  |
| Temeljnica PL 17510 Datu                                                             | m 28.02.17                             |             |           |  |  |  |  |  |  |  |  |  |  |
| Nova tem. B1 🔽 151 15.0                                                              | 3.17 🗉 🖛                               | C Izvrš     | i         |  |  |  |  |  |  |  |  |  |  |
| - + 1. Kopiraj temeljnicu -                                                          |                                        |             |           |  |  |  |  |  |  |  |  |  |  |
| <ul> <li>– 2. Kopiraj temeljnicu sa promjenom strana</li> </ul>                      |                                        |             |           |  |  |  |  |  |  |  |  |  |  |
| Kopiraj temeljnicu u novi ili postojeći broj temeljnice uz promjenu strana knjiženja |                                        |             |           |  |  |  |  |  |  |  |  |  |  |
| Navedi konta za kopiranje                                                            | Navedi konta koja se ne kopiraju       |             |           |  |  |  |  |  |  |  |  |  |  |
|                                                                                      |                                        |             |           |  |  |  |  |  |  |  |  |  |  |
| Primjeni originalne datume stavaka<br>Primjeni postotak zapisan u Fk.                | Preuzmi samo označer                   | ne stavke 🔽 |           |  |  |  |  |  |  |  |  |  |  |
| - + 3. Kopiraj teme                                                                  | eljnicu i promjeni iznos u postotku    |             |           |  |  |  |  |  |  |  |  |  |  |
| - + 4. Kopiraj temeljnicu                                                            | i izračunaj trošak na osnovu broja     | rata        |           |  |  |  |  |  |  |  |  |  |  |
| - + 5. Kopiraj temeljr                                                               | nicu i izračunaj porez iz bruto iznosa | l           | _         |  |  |  |  |  |  |  |  |  |  |

|   | Teme    | Broi     | Datum    | Naziv dokumenta A                | Status | Stavke Bas | Duquie         | Potražuje      | Saldo                      | Operater   | Naziv operatera |
|---|---------|----------|----------|----------------------------------|--------|------------|----------------|----------------|----------------------------|------------|-----------------|
| • | B1      | 151      | 15.03.17 | IZVOD HR0624840081100591535 RBA  | 0      | 171        | 13.194.83      | 5.757.51       | 7.437.32                   | Local      | Local korisnici |
| - | B1      | 150      | 06 03 17 | IZVOD HB0624840081100591535 BBA  | 0      | 57         | 1 093 585 18   | 1 093 585 18   | 0.00                       | BOŽICA POS |                 |
| - | R1      | 149      | 04 03 17 | IZVOD HB0624940091100591535 BBA  | 0      | 4          | 597.26         | 597.36         | 0,00                       |            |                 |
| - | D1      | 140      | 02.02.17 | 12/00 HD0024040001100501535 HBA  | 0      | 51         | 404 000 01     | 404 000 01     | 0,00                       |            |                 |
| _ | 01      | 140      | 03.03.17 | 1240D H10024040001100331333 HBA  | •      | 31         | 404.030,01     | 404.030,01     | 0,00                       | BUZICA FUS |                 |
|   | 81      | 147      | 02.03.17 | IZVUD HR0624840081100591535 RBA  | 0      | 39         | 604.836,38     | 604.836,38     | 0,00                       | BUZICA PUS |                 |
|   | B1      | 146      | 01.03.17 | IZVOD HR0624840081100591535 RBA  | 0      | 43         | 282.477,06     | 282.477,06     | 0,00                       | BOŽICA POS |                 |
|   | B1      | 145      | 28.02.17 | IZVOD HR0624840081100591535 RBA  | 0      | 45         | 3.207.236,69   | 3.207.236,69   | 0,00                       | BOŽICA POS |                 |
|   | B1      | 144      | 27.02.17 | IZVOD HR0624840081100591535 RBA  | 0      | 67         | 1.216.492,96   | 1.216.492,96   | 0,00                       | BOŽICA POS |                 |
|   | B1      | 143      | 25.02.17 | IZVOD HR0624840081100591535 RBA  | 0      | 6          | 169.154,93     | 169.154,93     | 0,00                       | BOŽICA POS |                 |
|   | B1      | 142      | 24.02.17 | IZVOD HR0624840081100591535 RBA  | 0      | 44         | 1.038.527,83   | 1.038.527,83   | 0,00                       | BOŽICA POS |                 |
|   | D1      | 141      | 22 02 17 | 171/0D UD0024040001100501525 DDA | 0      | 202        | 10 670 004 00  | 10 670 004 00  | 0.00                       | ወበኝነርል ወበር |                 |
|   |         |          |          |                                  |        | 9.576      | 280.597.247,74 | 280.589.810,42 | 7.437,32                   |            |                 |
| 4 | ( 🛛 🕨 ) | *¥×∽×¥** | ₽ .      |                                  |        |            |                |                |                            |            |                 |
|   | +       | •        |          | Str 1/4 Str 1/4                  | 99 K   | ¥Obrade ▼  | lspra          | vci 🗈 🕅 Ma     | iji dokumenti <del>-</del> | 🛄 Moj      | grid 🗸          |
|   |         |          |          |                                  |        |            |                |                |                            |            |                 |

| 🗄 Kon | ito | Šifra | Naziv konta                       | Evidencija           | Opis stavke          | Dvo      | Valuta   | Duguje | Potražuje F.k. | P.k. | 0.k. | Meto |
|-------|-----|-------|-----------------------------------|----------------------|----------------------|----------|----------|--------|----------------|------|------|------|
| ► 230 | 000 |       | Obveze za neto plaće iz redovno   | C PLAĆA U NARAVI 02  | Plaća u naravi 02/17 | 15.03.17 | 15.03.17 | 139,44 | 0,00 001       |      | 2    |      |
| 242   | 100 |       | Doprinos iz i na plaću za ZO Verk | i PLAĆA U NARAVI 02  | Plaća u naravi 02/17 | 15.03.17 | 15.03.17 | 45,46  | 0,00 001       |      | 2    |      |
| 242   | 020 |       | Doprinos za zapošljavanje Arbei   | R PLAĆA U NARAVI 02  | Plaća u naravi 02/17 | 15.03.17 | 15.03.17 | 5,15   | 0,00 001       |      | 2    |      |
| 242   | 102 |       | Doprinos za ZO-povreda na radu    | PLAĆA U NARAVI 02    | Plaća u naravi 02/17 | 15.03.17 | 15.03.17 | 1,52   | 0,00 001       |      | 2    |      |
| 241   | 100 |       | Prirez na porez iz dohotka Lohnst | E PLAĆA U NARAVI 02  | Plaća u naravi 02/17 | 15.03.17 | 15.03.17 | 15,71  | 0,00 001       |      | 2    |      |
| 241   | 000 |       | Porez iz dohotka Verbindlichkeite | PLAĆA U NARAVI 02    | Plaća u naravi 02/17 | 15.03.17 | 15.03.17 | 87,27  | 0,00 001       |      | 2    |      |
| 242   | 002 |       | Doprinos Za MIO II Verbindlichke  | I PLAĆA U NARAVI 02  | Plaća u naravi 02/17 | 15.03.17 | 15.03.17 | 15,15  | 0,00 001       |      | 2    |      |
| 242   | 000 |       | Doprinos z i na plaću za MIOIVe   | ri PLAĆA U NARAVI 02 | Plaća u naravi 02/17 | 15.03.17 | 15.03.17 | 45,46  | 0,00 001       |      | 2    |      |
| 230   | 000 |       | Obveze za neto plaće iz redovno   | C PLAĆA U NARAVI 02  | Plaća u naravi 02/17 | 15.03.17 | 15.03.17 | 278,89 | 0,00 001       |      | 1    |      |
| 242   | 100 |       | Doprinos iz i na plaću za ZO Verk | i PLAĆA U NARAVI 02  | Plaća u naravi 02/17 | 15.03.17 | 15.03.17 | 90,91  | 0,00 001       |      | 1    |      |
| 242   | 020 |       | Doprinos za zapošljavanje Arbei   | PLAĆA U NARAVI 02    | Plaća u naravi 02/17 | 15.03.17 | 15.03.17 | 10,30  | 0,00 001       |      | 1    |      |
| 242   | 102 |       | Doprinos za ZO-povreda na radu    | PLAĆA U NARAVI 02    | Plaća u naravi 02/17 | 15.03.17 | 15.03.17 | 3,03   | 0,00 001       |      | 1    |      |
| 241   | 100 |       | Prirez na porez iz dohotka Lohnst | e PLAĆA U NARAVI 02  | Plaća u naravi 02/17 | 15.03.17 | 15.03.17 | 31,42  | 0,00 001       |      | 1    |      |
| 241   | 000 |       | Porez iz dohotka Verbindlichkeite | 91 PLAĆA U NARAVI 02 | Plaća u naravi 02/17 | 15.03.17 | 15.03.17 | 174,55 | 0,00 001       |      | 1    |      |
| 242   | 002 |       | Doprinos Za MIO II Verbindlichke  | II PLAĆA U NARAVI 02 | Plaća u naravi 02/17 | 15.03.17 | 15.03.17 | 30,30  | 0,00 001       |      | 1    |      |
| 242   | 000 |       | Doprinos z i na plaću za MIO I Ve | rl PLAĆA U NARAVI 02 | Plaća u naravi 02/17 | 15.03.17 | 15.03.17 | 90,91  | 0,00 001       |      | 1    |      |
| 230   | 000 |       | Obveze za neto plaće iz redovno   | PLAĆA U NARAVI 02    | Plaća u naravi 02/17 | 15.03.17 | 15.03.17 | 174,31 | 0,00 001       |      | 3    |      |
| 242   | 100 |       | Doprinos iz i na plaću za ZO Verk | i PLAĆA U NARAVI 02  | Plaća u naravi 02/17 | 15.03.17 | 15.03.17 | 56,82  | 0,00 001       |      | 3    |      |
| 242   | 020 |       | Doprinos za zapošljavanje Arbei   | R PLAĆA U NARAVI 02  | Plaća u naravi 02/17 | 15.03.17 | 15.03.17 | 6,44   | 0,00 001       |      | 3    |      |
| 242   | 102 |       | Doprinos za ZO-povreda na radu    | PLAĆA U NARAVI 02    | Plaća u naravi 02/17 | 15.03.17 | 15.03.17 | 1,90   | 0,00 001       |      | 3    |      |
| 241   | 100 |       | Prirez na porez iz dohotka Lohnst | E PLAĆA U NARAVI 02  | Plaća u naravi 02/17 | 15.03.17 | 15.03.17 | 19,64  | 0,00 001       |      | 3    |      |
| 241   | 000 |       | Porez iz dohotka Verbindlichkeite | PLAĆA U NARAVI 02    | Plaća u naravi 02/17 | 15.03.17 | 15.03.17 | 109,09 | 0,00 001       |      | 3    |      |
| 242   | 002 |       | Doprinos Za MIO II Verbindlichke  | I PLAĆA U NARAVI 02  | Plaća u naravi 02/17 | 15.03.17 | 15.03.17 | 18,94  | 0,00 001       |      | 3    |      |
| 242   | 000 |       | Doprinos z i na plaću za MIOIVe   | ri PLAĆA U NARAVI 02 | Plaća u naravi 02/17 | 15.03.17 | 15.03.17 | 56.82  | 0.00 001       |      | 3    |      |

### Novosti na knjiženju temeljnica

## Temeljnice koje nisu u ravnoteži biti će označene, u novoj verziji, crvenom bojom.

| 1 | 🔁 XC-Vi | sion ERP 2017 P.S | .C. ZAGREB d. | o.o. XCV-Temeljnice             |          |        |      |              |                      |                 |                  |                 |            |               |
|---|---------|-------------------|---------------|---------------------------------|----------|--------|------|--------------|----------------------|-----------------|------------------|-----------------|------------|---------------|
|   |         |                   |               | Mj. Y Temeljnica B1             | ~ Broj   |        |      | 🖨 Listaj     | ≞Listaj <del>-</del> | <b>√</b> Status | • 🐔 <u>B</u> ilj | eška 🕐 Info 👻   |            |               |
|   | 🗄 Teme  | Broj              | Datum         | Naziv dokumenta                 | △ Status | Stavke | Ras. | Duguje       | Potražuje            | Saldo           | Operater         | Naziv operatera | Dev.duguje | Dev.potrazuje |
|   | B1      | 151               | 15.03.17      | IZVOD HR0624840081100591535 RBA | 0        | 171    |      | 13.194,83    | 5,757,51             | 7.437,32        | Local            | Local korisnici | 0,00       | 0,00          |
|   | B1      | 150               | 06.03.17      | IZVOD HR0624840081100591535 RBA | 0        | 57     |      | 1.093.585,18 | 1.093.585,18         | 0,00            | BOŽICA POS       |                 | 0,00       | 51,28         |
|   | B1      | 149               | 04.03.17      | IZVOD HR0624840081100591535 RBA | 0        | 4      |      | 597,36       | 597,36               | 0,00            | BOŽICA POS       |                 | 0,00       | 0,00          |
|   | B1      | 148               | 03.03.17      | IZVOD HR0624840081100591535 RBA | 0        | 51     |      | 464.898,61   | 464.898,61           | 0,00            | BOŽICA POS       |                 | 0,00       | 0,00          |
|   | B1      | 147               | 02.03.17      | IZVOD HR0624840081100591535 RBA | 0        | 39     |      | 604.836,38   | 604.836,38           | 0,00            | BOŽICA POS       |                 | 0,00       | 0,00          |

## Konta koja nisu otvorena u kontnom planu su također prikazana crvenom bojom na knjiženju temeljnice.

| ≣ k | Konto  | Šifra | Naziv konta                         | Evidencija  | Opis stavke                 | Dvo      | Valuta   | Duguje | Potražuje | F.k. | P.k. | 0.k. | Metoda | Dev.duguje | Dev.potražuji | Oz. |
|-----|--------|-------|-------------------------------------|-------------|-----------------------------|----------|----------|--------|-----------|------|------|------|--------|------------|---------------|-----|
| 1   | 1200   | 09764 | RAVLIĆ D.O.O.                       | b1/146      |                             | 01.03.17 | 01.03.17 | 0,00   | 400,00    | 001  |      | 1    |        | 0,00       | 0,00          |     |
| 1   | 100100 |       | Polog gotovine Bareinzahlungen      | b1/146      | polog DU                    | 01.03.17 | 01.03.17 | 0,00   | 17.000,00 | 001  |      | 1    |        | 0,00       | 0,00          |     |
| 1   | 1200   | 56751 | FRITZ IGOR                          | 68/1/4/2017 |                             | 01.03.17 | 01.03.17 | 0,00   | 60.000,00 | 001  |      | 1    |        | 0,00       | 0,00          |     |
| 1   | 1200   | 58033 | DELUXE GROUP J.D.O.O.               | b1/146      |                             | 01.03.17 | 01.03.17 | 0,00   | 400,00    | 001  |      | 1    |        | 0,00       | 0,00          |     |
| 4   | 46500  |       |                                     | b1/146      | naknada                     | 01.03.17 | 01.03.17 | 30,00  | 0,00      | l    |      | 1    |        | 0,00       | 0,00          |     |
| 1   | 1200   | 34612 | MIGROS d.o.o                        | 32/21/1/17  | 32/21/1/17                  | 01.03.17 | 01.03.17 | 0,00   | 19,24     | 001  |      | 2    |        | 0,00       | 2,55          |     |
| 1   | 1200   | 34612 | MIGROS d.o.o                        | 207/21/1/16 | 207/21/1/16                 | 01.03.17 | 01.03.17 | 0,00   | 224,96    | 001  |      | 2    |        | 0,00       | 29,79         |     |
| 1   | 1200   | 34612 | MIGROS d.o.o                        | 222/21/1/16 | 222/21/1/16                 | 01.03.17 | 01.03.17 | 0,00   | 317,86    | 001  |      | 2    |        | 0,00       | 42,09         |     |
| 1   | 1200   | 34612 | MIGROS d.o.o                        | 225/21/1/16 | 225/21/1/16                 | 01.03.17 | 01.03.17 | 0,00   | 208,88    | 001  |      | 2    |        | 0,00       | 27,66         |     |
| 1   | 1200   | 34612 | MIGROS d.o.o                        | 232/21/1/16 | 232/21/1/16                 | 01.03.17 | 01.03.17 | 0,00   | 104,85    | 001  |      | 2    |        | 0,00       | 13,88         |     |
| 1   | 120300 |       | Kupci-homologacija Kundenforde      | b1/146      | Topalović Zvonimir          | 01.03.17 | 01.03.17 | 0,00   | 400,00    |      |      | 1    |        | 0,00       | 0,00          |     |
| 1   | 1200   | 57626 | DREAM CAR D.O.O.                    | b1/146      |                             | 01.03.17 | 01.03.17 | 0,00   | 400,00    |      |      | 1    |        | 0,00       | 0,00          |     |
|     | 00000  |       | Konsei henre beneratie Konstantente | L1.1.40     | Tala a al aver Orana da sua | 01.00.17 | 01 02 17 | 0.00   | 400.00    |      |      | 4    |        | 0.00       | 0.00          | _   |

 $\sum$  Rn/Tem

| 🙆 Info podaci      |                     |             |         | -        |   |
|--------------------|---------------------|-------------|---------|----------|---|
|                    |                     | 💾 Izvještaj | K Excel | Kontrola | 3 |
| Grupiraj           |                     |             |         | [        | • |
| 🗄 Knjiga           | Duguje l            | Potražuje   | Saldo   |          |   |
| ଟ୍ଟ୍ରି Click here  | e to define a filte | r           |         |          |   |
| 1020/01/8/17       | 710,84              | 710,84      | 0,00    |          |   |
| 1021/01/8/17       | 195,00              | 195,00      | 0,00    | r        | _ |
| 1022/01/8/17       | 4.071,27            | 4.071,27    | 0,00    |          |   |
| 1023/01/8/17       | 3.473,30            | 3,473,30    | 0,00    |          |   |
| 1024/01/8/17       | 195,00              | 195,00      | 0,00    |          |   |
| 1025/01/8/17       | 2.669,38            | 2.669,38    | 0,00    |          |   |
| 1027/01/8/17       | 1.607,71            | 1.607,71    | 0,00    |          |   |
| 1028/01/8/17       | 193,20              | 193,20      | 0,00    |          |   |
| 1029/01/8/17       | 3.527,17            | 3.527,17    | 0,00    | L        |   |
| 1030/01/8/17       | 1,00                | 1,00        | 0,00    |          |   |
| 922/01/8/17        | 2.481,32            | 2.481,32    | 0,00    |          |   |
| 923/01/8/17        | 790,64              | 790,64      | 0,00    |          |   |
| 924/01/8/17        | 741,78              | 841,29      | -99,51  |          |   |
| 925/01/8/17        | 1.816,73            | 1.816,73    | 0,00    |          |   |
| 926/01/8/17        | 3.307,51            | 3.307,51    | 0,00    |          |   |
| 927/01/8/17        | 790,31              | 790,31      | 0,00    |          |   |
| 928/01/8/17        | 5.225,77            | 5.225,77    | 0,00    |          |   |
| 929/01/8/17        | 3.859,85            | 3.859,85    | 0,00    |          |   |
| 930/01/8/17        | 2.228,27            | 2.228,27    | 0,00    |          |   |
| 931/01/8/17        | 2.586,72            | 2,586,72    | 0,00    |          |   |
| 932/01/8/17        | 482,48              | 482,48      | 0,00    |          |   |
| 933/01/8/17        | 8,725,85            | 8,725,85    | 0,00    |          |   |
| 934/01/8/17        | 1,00                | 1,00        | 0,00    |          |   |
| 936/01/8/17        | 1.594,83            | 1,594,83    | 0,00    |          |   |
| 938/01/8/17        | 3.598,23            | 3.598,23    | 0,00    |          |   |
|                    | 205.238,23          | 205.337,74  | -99,51  | Γ        | ◄ |
| <b>╡╡▶⋟⋈</b> ╳⋈⋇⊯⊠ |                     |             |         | Þ        |   |

Izvještaj se može dobiti i u Excel formatu i ispisati na pisač.

Upis stavke na temeljnicu – primjer knjiženja računa dobavljača. Upiše se konto i šifra partnera i klikne na:

😵 P. shema 🔻

| 😵 P. shema 🔻       | 🛄 Grid ▼  |
|--------------------|-----------|
| Kako je knjiženo p | prvi put  |
| Kako je knjiženo z | adnji put |
| Proknjiži kao prvi | put       |
| Proknjiži kao zadr | nji put   |

Kako je knjiženo prvi put – program će prikazati kako je knjižen račun prvi puta kada je knjižen taj dobavljač u tekućoj godini.

Kako je knjiženo zadnji put - program će prikazati kako je knjižen račun zadnji puta kada je knjižen taj dobavljač u tekućoj godini.

Ako odaberete proknjiži kao prvi put ili kao zadnji put program će tako proknjižiti i račun koji trenutno knjižite.

 $\Sigma$  Račun

Prikazuje stavke i zbroj stavaka zadnjeg knjiženog računa. Ovo pomaže kod knjiženja npr. ulaznih računa kada možete u donjem dijelu prozora imati prikazane samo stavke računa kojeg trenutno knjižite i promet tih proknjiženih stavaka.

| CENTAR        | Temelj      | nica: UT broj OO          | 14 datum 31.12       | 2.16     | 14:04:        | 20 25.04.17   | ? Pomoć        | ULAZN        | I RAČUNI  | TROŠKO         | /A           |      |      |       |                 |
|---------------|-------------|---------------------------|----------------------|----------|---------------|---------------|----------------|--------------|-----------|----------------|--------------|------|------|-------|-----------------|
| nova stav     | ka          |                           |                      |          | <b>∺</b> ∧    | sistent 🕶 🔳 + | 📳 🕴 😵 Postavke | 🛄 Registri 🕶 | 🗿 Detalji | Slijed unosa D | esc          |      |      |       |                 |
|               |             |                           |                      |          |               |               |                | •            |           |                |              |      |      |       |                 |
| konto         | <b>b</b>    | :                         |                      |          |               |               |                |              |           |                |              |      |      |       |                 |
| partno        | -           |                           |                      |          |               |               |                |              |           |                |              |      |      |       |                 |
| partite       | ·           | ·                         |                      |          |               |               |                |              |           |                |              |      |      |       |                 |
|               |             | :                         |                      |          |               |               |                |              |           |                |              |      |      |       |                 |
| MT            |             |                           |                      | ~        |               |               |                |              |           |                |              |      |      |       |                 |
| ОК            |             |                           |                      | ~        |               |               |                |              |           |                |              |      |      |       |                 |
| OK            |             |                           |                      |          |               |               |                |              |           |                |              |      |      |       |                 |
|               |             |                           |                      |          |               |               |                |              |           |                |              |      |      |       |                 |
|               |             |                           |                      |          |               |               |                |              |           |                |              |      |      |       |                 |
| neoporezivo   | с           |                           |                      | ~ 0      | ) Neoporezivo | OJoppd        |                |              |           |                |              |      |      |       |                 |
| Evidencija    | a 🗌         |                           |                      | ~        |               |               |                |              |           |                |              |      |      |       |                 |
|               | 21 12 16    | dana 0                    | 21 12 16             |          |               |               |                |              |           |                |              |      |      |       |                 |
| dvd           | 5 51.12.10  |                           | uospjece 31.12.10    |          |               |               |                |              |           |                |              |      |      |       |                 |
| opis          | 5           |                           |                      |          |               |               |                |              |           |                |              |      |      |       |                 |
|               |             |                           |                      |          |               |               |                |              |           |                |              |      |      |       |                 |
|               | duguje      |                           | potražu              | ije      |               |               |                |              |           |                |              |      |      |       |                 |
|               |             | 1                         |                      |          |               |               |                |              |           |                |              |      |      |       |                 |
|               |             | 0.00                      | 0.00                 | -        |               |               |                |              |           |                |              |      |      |       |                 |
| kn            |             | 0,00 🔤                    | kn 0,00              |          |               |               |                |              |           |                |              |      |      |       |                 |
|               |             |                           |                      |          |               |               |                |              |           |                |              |      |      |       |                 |
|               |             |                           |                      | :        |               |               |                |              |           |                |              |      |      |       |                 |
|               |             | U                         |                      |          |               |               |                |              |           |                |              |      |      |       |                 |
| A             | Kontne shem | e Odustani                | Zapiši i nastavi     | Zaniši   | ø             | P shema ▼     | Grid 🕶         | ân Prilozi   | Σ Bačun   | Σ Bn/Tem       |              |      |      |       |                 |
| _             |             |                           | - copion in a second |          |               |               | Lingung        | Ego T HIOLI  | Zindean   | 2111010        |              |      |      |       |                 |
| S Grupiraj    |             |                           |                      |          |               |               |                |              |           |                |              |      |      |       |                 |
| to the second | Čiten.      | Manin Leaste              | Due                  | Maluta   | T. data       |               | Deia Kaiižaaia |              | Duquia    | Deter žuje – E | h Oh         | DI   | MIL  | Inned | D duquia D as   |
|               | 00047       | NAZIV KUITA               | 21.12.16             | 20.01.17 | 172004        | a             | opis Knjiženja |              | Duguje    | -otrazuje F    | K. U.K.<br>2 | P.R. | м.к. | Jubba | D. duguje D. pr |
| 5 483100      | 00047       | Zatezne kamate            | 31.12.16             | 20.01.17 | 173004        |               | 2275669212/16  |              | 53.60     | 0.040,00       | 3            |      |      |       | 0.00            |
| 14001200      |             | Pretnorez 25% - troškovi  | 31.12.16             | 20.01.17 | 173004        |               | 22756692 12/16 |              | 1 203 58  | 0,00           | 3            |      |      |       | 0,00            |
| 130003        |             | Pot.od zaposlenih za refu | 31.12.16             | 20.01.17 | 173004        |               | 22756692 12/16 |              | 1.697,81  | 0,00           | 3            |      |      |       | 0,00            |
| 410600        |             | Telefonski troškovi       | 31.12.16             | 20.01.17 | 173004        |               | 22756692 12/16 |              | 622,54    | 0,00           | 3            |      |      |       | 0,00            |
| 410600        |             | Telefonski troškovi       | 31.12.16             | 20.01.17 | 173004        |               | 22756692 12/16 |              | 387,94    | 0,00           | 2            |      |      |       | 0,00            |
| 410600        |             | Telefonski troškovi       | 31.12.16             | 20.01.17 | 173004        |               | 2275669212/16  |              | 2.370,04  | 0,00           | 1            |      |      |       | 0,00            |
| 410600        |             | Telefonski troškovi       | 31.12.16             | 20.01.17 | 173004        |               | 22756692 12/16 |              | 593,59    | 0,00           | 3            |      |      |       | 0,00            |
| 410600        |             | Telefonski troškovi       | 31.12.16             | 20.01.17 | 173004        | :             | 22756692 12/16 |              | 593,59    | 0,00           | 2            |      |      |       | 0,00            |
| 410600        |             | Telefonski troškovi       | 31.12.16             | 20.01.17 | 173004        |               | 22756692 12/16 |              | 791,44    | 0,00           | 1            |      |      |       | 0,00            |
| 469901        |             | Ostali nematerijalni troš | 31.12.16             | 20.01.17 | 173004        |               | 22756692 12/16 |              | 331,83    | 0,00           | 1            |      |      |       | 0,00            |
|               |             |                           |                      |          |               |               |                |              |           |                |              |      |      |       |                 |
|               |             |                           |                      |          |               |               |                |              |           |                |              |      |      |       |                 |
| <u> </u>      | _           |                           |                      |          |               |               |                |              |           |                |              |      |      |       |                 |

∑ Rn/Tem

Prikazuje stavke cijele temeljnice grupirane po evidenciji

## Asistent

Dospjeli dug – otvara se prozor u kojem je vidljivo stanje partnerskog konta.

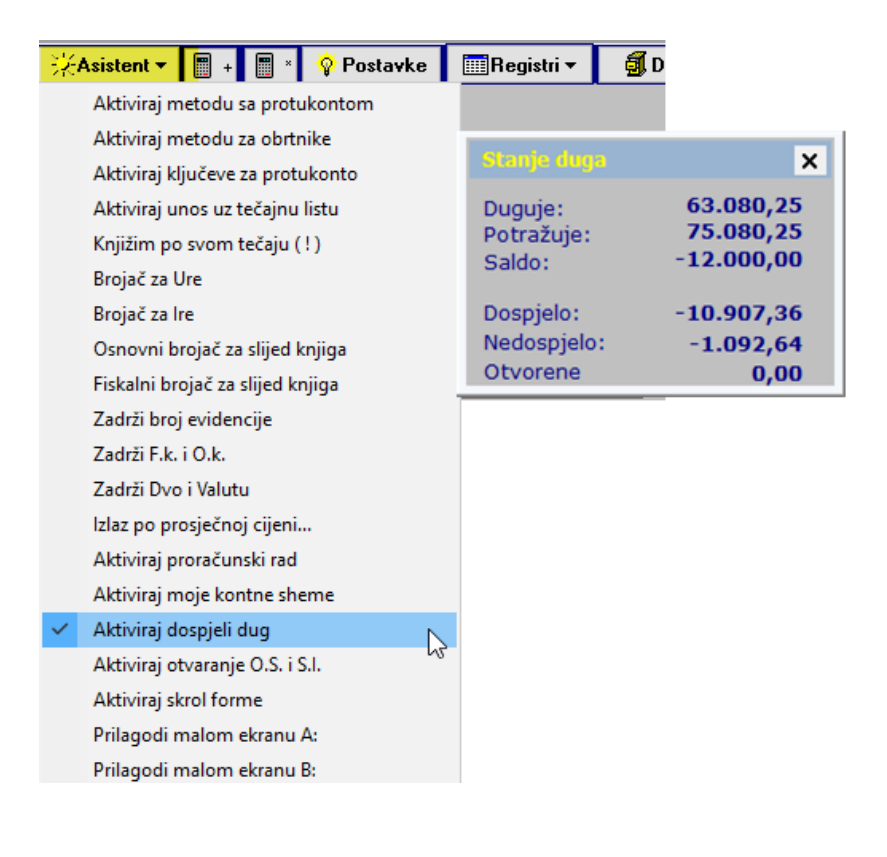

Otvaranje matičnih podataka osnovnog sredstava ili sitnog inventara u analitici OS i Si u XcLightu iz knjiženja na temeljnici

| 🙋 Upis/Edit o | opcija. Izbor u combobox:Sekcija, pa kljuc                                            |          |          |  | _                    |        |
|---------------|---------------------------------------------------------------------------------------|----------|----------|--|----------------------|--------|
|               | Pretaživanje opcija. Upišite traženi poja<br>upis/edit koristi se combobox (sa trokut | Traži po | moć      |  | ~                    |        |
| traženj       | e sekcija <mark>doda ključ</mark>                                                     | vrij.    | opcijama |  | Zapiši za lokalnu RS |        |
| sekcija       |                                                                                       | ~        |          |  |                      |        |
| klju          | č Visible                                                                             | ~        | Zapiši   |  |                      | emaila |
| vrijednos     | t 🗓                                                                                   | ~        |          |  |                      |        |
| ID 9          | Sekcija                                                                               | Kljuc    |          |  | Vrijednost           |        |
|               |                                                                                       |          |          |  |                      |        |

| 🔆 Asistent 🔻 📱 + 📱 × 😵 Postavke  |
|----------------------------------|
| Aktiviraj metodu sa protukontom  |
| Aktiviraj metodu za obrtnike     |
| Aktiviraj ključeve za protukonto |
| Aktiviraj unos uz tečajnu listu  |
| Knjižim po svom tečaju ( ! )     |
| Brojač za Ure                    |
| Brojač za Ire                    |
| Osnovni brojač za slijed knjiga  |
| Fiskalni brojač za slijed knjiga |
| Zadrži broj evidencije           |
| Zadrži F.k. i O.k.               |
| Zadrži Dvo i Valutu              |
| Izlaz po prosječnoj cijeni       |
| Aktiviraj proračunski rad        |
| Aktiviraj moje kontne sheme      |
| Aktiviraj dospjeli dug           |
| Aktiviraj otvaranje O.S. i S.I.  |
| Aktiviraj skrol forme            |
| Prilagodi malom ekranu A:        |
| Prilagodi malom ekranu B:        |
|                                  |

| konto        | 032000 Putnička vozila (osobna i putnički kombi) i motor |
|--------------|----------------------------------------------------------|
| partner      |                                                          |
| protu konto  | Pretporez 25%                                            |
| MT           | ✓                                                        |
| ОК           | ✓                                                        |
|              |                                                          |
|              |                                                          |
| neoporezivo  | ● Neoporezivo O Joppd                                    |
| Evidencija   | UF-003 🗸                                                 |
| dvo          | 20.05.17 💌 dana 0 dospjeće 20.05.17 💌                    |
| opis         | 32323232                                                 |
| dodatni opis | auto                                                     |
|              | duguje potražuje                                         |
| :oličina     | 1,00 📾 Stopa 25,00 📾                                     |
| kn           | 1000 kn 0,00 📾                                           |
|              |                                                          |
| trosak       | Ugovorene kamate                                         |

U polje Količina se upisuje zaduženje količine u analitici OS i SI, u polje stopa se upisuje postotak amortizacije kod OS, a u polje dodatni opis se upisuje naziv OS ili SI.

Otvaranje nove temeljnice iz knjiženja temeljnice.

Otvori novu temeljnicu.

| 1. Otvori novi broj temeljnice | neljnice |
|--------------------------------|----------|
|--------------------------------|----------|

2. Otvori novu temeljnicu

Program nudi masku za otvaranje nove temeljnice. Nova šifra temeljnice, novi broj i mogućnost upisa datuma.

| Otvaranje zagla | avlja nove temeljnice |                |                        | ×         |
|-----------------|-----------------------|----------------|------------------------|-----------|
| Temeljnica:     |                       |                |                        |           |
| Vrsta: URT      | Broj: 000047          | Datum: 03.05.1 | l <mark>7 🕑 🗆 O</mark> | tključano |
|                 |                       | Dnevr          | nik knjiženja:         | 03.05.17  |
|                 |                       |                |                        |           |
|                 |                       |                |                        |           |
|                 |                       |                |                        |           |
|                 |                       |                |                        |           |
|                 |                       |                |                        |           |
|                 |                       |                |                        |           |
|                 |                       |                |                        |           |
|                 |                       |                |                        |           |
|                 |                       |                |                        |           |
|                 |                       |                |                        |           |
| Odustar         | ni                    |                | Nova te                | emeljnica |
|                 |                       |                |                        | •         |

Otvori novi broj temeljnice – program će otvoriti slijedeći broj vrste temeljnice koja se trenutno knjiži sa istim datumom temeljnice koja se trenutno knjiži. Ovdje nije moguće odabrati novu vrstu tememljnice niti odabrati neki drugi datum.

| 1. Otvori novi broj temeljnice |   |
|--------------------------------|---|
| 2. Otvori novu temeljnicu      | N |

#### Spremnik

Na analizama na kartici ili otvorenim stavkama konta ili na ispravkama na temeljicama i karticama moguće je uključiti spremnik ili Daga ključiti spremnik ili

| Desn   | lik misa-spremnik                                                                                                    |
|--------|----------------------------------------------------------------------------------------------------|
|        | . Export u excel                                                                                                    |
|        | . Report generator                                                                                                    |
|        | . Spremi postavke grida                                                                                                    |
|        | . Ukloni postavke grida                                                                                                    |
|        | . Razgrupiraj                                                                                                    |
|        | . Grupiraj                                                                                                    |
|        | . Spremnik                                                                                                    |
| 🔤 Ispr | k knjiženja                                                                                                    |
| Pin    | Slijed 🛛 🗸 Pronađi vrijednost ? 🗨 🕄 Traži 🗌 Razdoblje od 🛛 01.09.16 do [25.04.17] 🔿 Dvo 💿 Datum 🛛 Spremnik 💥 Excel 🕅 Mcs                                                                                                    |
| Pregle | meljnice Pregled kartice Otvorene stavke                                                                                                    |
| Poda   | a temeljnicu Ispravak temeljnice Ispravak temeljnice Izvrši promjenu Ispravci u tablici O Isključeni Izvrši promjenu Izvrši promjenu Opis u knjigu Pasword Opvo u valutu Ispravci u tablici Opis u knjigu Pasword Opvo u valutu Ispravci u tablici Opis u knjigu Pasword Opvo u valutu Ispravci u tablici Opis u knjigu Pasword Opvo u valutu Ispravci u tablici Opis u knjigu Pasword Opvo u valutu Ispravci u tablici Opvo u valutu Ispravci u tablici Opis u knjigu Pasword Opvo u valutu Ispravci u tablici Opvo u valutu Ispravci u tablici Upvo u valutu Ispravci u tablici Opvo u valutu Ispravci u tablici Opvo u valutu Ispravci u tablici Upvo u valutu Ispravci u tablici Upvo u valutu Ispravci u tablici Upvo u valutu Ispravci u tablici Upvo u valutu Ispravci u tablici Upvo u valutu Ispravci u tablici u tablici Upvo u valutu Ispravci u tablici u tablici u tablici u |
| Ko     | o Šifra Datum Knjiga los Opis stavke Dvo Valuta Duguje Potražuje Dev.Duguje Dev.potražuje F.k.                                                                                                    |

Otvara se prozor spremnika u kojem je prenesena stavka na kojoj ste bili pozicionirani u času kada ste aktivirali spremnik. U taj spremnik možete dodati i druge stavke klikom miša na stavku kartice ili ios-a. Nakon toga desni klik miša i odaberite "Sačuvaj podatke"

| 🐼 Uredi podatke     |          |                |       |       | _ | × |
|---------------------|----------|----------------|-------|-------|---|---|
| Odabrane stavke     |          |                |       |       |   |   |
| ≣ Racun             | Duguje   | Potražuje      | Konto | Sifra |   |   |
| ▶ 622/31/1/17       | 170,09   | .00            | 1200  | 00389 |   |   |
| 629/31/1/17         | 84,43    | ,00            | 1200  | 00389 |   |   |
| 675/31/1/17         | 2.902,81 | ,00            | 1200  | 00389 |   |   |
| 676/31/1/17         | 1.801,90 | ,00            | 1200  | 00389 |   |   |
| 677/31/1/17         | 384,90   | ,00            | 1200  | 00389 |   |   |
| 678/31/1/17         | 3,720,25 | .00            | 1200  | 00389 |   |   |
| 622/31/1/17         | 170,09   | ,00            | 1200  | 00389 |   |   |
|                     |          |                |       |       |   |   |
|                     | Ex       | port u excel   |       |       |   |   |
|                     | Sa       | ičuvaj podatke | N     |       |   |   |
|                     |          |                | 12    |       |   |   |
|                     |          |                |       |       |   |   |
|                     |          |                |       |       |   |   |
|                     |          |                |       |       |   |   |
|                     |          |                |       |       |   |   |
|                     |          |                |       |       |   |   |
|                     |          |                |       |       |   |   |
|                     |          |                |       |       |   |   |
|                     |          |                |       |       |   |   |
| 7                   | 9.234,47 | .00            |       |       |   |   |
|                     |          |                |       |       |   | Þ |
| Odustani Obriši sve |          |                |       |       |   |   |

Nakon toga možete npr otići na knjiženje temeljnice i na "registrima" odabrati spremnik. Napomena – da bi se podaci mogli prenijeti iz spremnika na tememljnicu na tememljnici obavezno mora prethodno biti proknjižena barem jedna stavka.

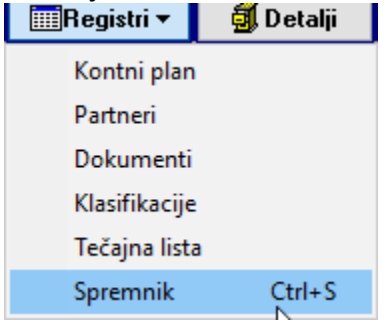

| Bacun       Duguje       Potražuje       Konto       Sifa         622/31/1/17       170.09       .00       1200       00389         623/31/1/17       84.43       .00       1200       00389         675/31/1/17       2.902.81       .00       1200       00389         676/31/1/17       1.801.90       .00       1200       00389         677/31/1/17       3.84.90       .00       1200       00389         678/31/1/17       3.720.25       .00       1200       00389                                                                                                    | Ø     | Uredi podatke |        |        |          |           |       |       | _ |   | × |
|----------------------------------------------------------------------------------------------------|-------|---------------|--------|--------|----------|-----------|-------|-------|---|---|---|
| Bacun       Duguje       Potražuje       Konto       Sifra         622/31/1/7       170.09       .00       1200       00389         675/31/1/7       84.43       .00       1200       00389         676/31/1/7       1.801.90       .00       1200       00389         676/31/1/17       1.801.90       .00       1200       00389         676/31/1/17       384.90       .00       1200       00389         678/31/1/17       384.90       .00       1200       00389         678/31/1/17       3.720.25       .00       1200       00389         678/31/1/17       3.720.25       .00       1200       00389         678/31/1/17       3.720.25       .00       1200       00389         678/31/1/17       3.720.25       .00       1200       00389         678/31/1/17       3.720.25       .00       1200       00389         678/31/1/17       3.720.25       .00       1200       00389         678/31/1/17       8.00       .00       .00       1200       00389         6       9.064.38       .00       .00       .00       .00                                                                                                    | P     | reuzmite g    | stavke |        |          |           |       |       |   | _ |   |
| 6       9.064.38       .00       1200       00389         6       9.064.38       .00       1200       00389                                                                                                    | 3 6   | acun          |        | Duquie |          | Potražuje | Konto | Sifra |   |   |   |
| 629/31/1/17       84,43       .00       1200       00389         675/31/1/17       2.902.81       .00       1200       00389         676/31/1/17       1.801.90       .00       1200       00389         677/31/1/17       384,90       .00       1200       00389         678/31/1/17       384,90       .00       1200       00389         678/31/1/17       3.720.25       .00       1200       00389         678/31/1/17       3.720.25       .00       1200       00389                                                                                                    | 6     | 22/31/1/17    |        |        | 170,09   | ,00       | 1200  | 00389 |   |   |   |
| 675/31/1/17       2.902.81       .00       1200       00389         676/31/1/17       1.801.90       .00       1200       00389         677/31/1/17       384.90       .00       1200       00389         678/31/1/17       3.720.25       .00       1200       00389         678/31/1/17       3.720.25       .00       1200       00389         878/31/1/17       3.720.25       .00       1200       00389                                                                                                    | 6     | 29/31/1/17    |        |        | 84,43    | ,00       | 1200  | 00389 |   |   |   |
| 676/31/1/17       1.801.90       .00       1200       00389         677/31/1/17       384.90       .00       1200       00389         678/31/1/17       3.720.25       .00       1200       00389         678/31/1/17       3.720.25       .00       1200       00389                                                                                                    | 6     | 75/31/1/17    |        |        | 2.902,81 | ,00       | 1200  | 00389 |   |   |   |
| 677/31/1/17         384.90         .00         1200         00389           678/31/1/17         3.720.25         .00         1200         00389           678/31/1/17         3.720.25         .00         1200         00389           1         1         3.720.25         .00         1200         00389           6         9.064.38         .00         .00         .00         .00                                                                                                    | 6     | 76/31/1/17    |        |        | 1.801,90 | ,00       | 1200  | 00389 |   |   |   |
| 678/31/1/17       3.720,25       .00       1200       00389         6       9.064,38       .00         IMI ← ► IMI ← ▲ IMI ← A IMI ← A IMI ← | ▶6    | 77/31/1/17    |        |        | 384,90   | 00,       | 1200  | 00389 |   |   |   |
| 6 9.064.38 _00                                                                                                    | 6     | 78/31/1/17    |        |        | 3,720,25 | ,00       | 1200  | 00389 |   |   |   |
| 6 9.064.38 _00                                                                                                    |       |               |        |        |          |           |       |       |   |   |   |
| 6     9.064.38     .00                                                                                                    |       |               |        |        |          |           |       |       |   |   |   |
|                                                                                                    |       |               |        |        |          |           |       |       |   |   |   |
|                                                                                                    |       |               |        |        |          |           |       |       |   |   |   |
|                                                                                                    |       |               |        |        |          |           |       |       |   |   |   |
|                                                                                                    |       |               |        |        |          |           |       |       |   |   |   |
|                                                                                                    |       |               |        |        |          |           |       |       |   |   |   |
|                                                                                                    |       |               |        |        |          |           |       |       |   |   |   |
|                                                                                                    |       |               |        |        |          |           |       |       |   |   |   |
|                                                                                                    |       |               |        |        |          |           |       |       |   |   |   |
|                                                                                                    |       |               |        |        |          |           |       |       |   |   |   |
|                                                                                                    |       |               |        |        |          |           |       |       |   |   |   |
|                                                                                                    |       |               |        |        |          |           |       |       |   |   |   |
|                                                                                                    |       | <u>,</u>      |        |        | 0.004.20 | 00        |       |       |   |   |   |
|                                                                                                    |       |               | X 🗠 🖂  |        | 3.064,38 | ,00       |       |       |   |   | • |
|                                                                                                    | . 191 |               | 01.07  |        |          |           |       |       |   |   |   |

I dvoklikom na mišu na odabranu stavku iz spremnika stavka će se preseliti na knjiženje.

| 🚾 XC-Vision ERP 2017 P.S.C. ZAGREB d.o.o. Knjiženje temeljnice                                                                                                    |                                     | - 0   |
|----------------------------------------------------------------------------------------------------|-------------------------------------|-------|
| CENTAR MS         Temeljnica:         UT         broj         007         datum         25.04.17         16.45.36         25.0417         ? Pomoć         ULAZNI RAČUNI | TROŠKOVA                            |       |
| nova stavka 😤 Asistent 🗸 📑 🕴 😨 Postavke 📟 Registri 🔻 🦉 Detaliji                                                                                                    | Slijed unosa Desc                   |       |
| konto 1990 Kupci Kundenforderungen                                                                                                    | 🐼 Uredi podatke -                   | - 0 × |
|                                                                                                    | Preuzmite stavke                    |       |
| AUTO KEMETINEC 340.694,02 - 306.549,38= 34.144,64                                                                                                    | Bacun Duquie Potražuje Konto Sifra  |       |
| :                                                                                                    | 622/31/1/17 170.09 .00 1200 00389   |       |
| 001, Pravne osobe - (veleprodaja)                                                                                                    | 629/31/1/17 84.43 ,00 1200 00389    |       |
| OK 3. Velika Gorica                                                                                                    | 675/31/1/17 2.902,81 ,00 1200 00389 |       |
|                                                                                                    | 676/31/1/17 1.801.90 ,00 1200 00389 |       |
|                                                                                                    | ▶ 677/31/1/17 384,90 ,00 1200 00389 |       |
|                                                                                                    | 678/31/1/17 3.720.25 ,00 1200 00389 |       |
|                                                                                                    |                                     |       |
| evidencija                                                                                                    |                                     |       |
| dvo 25.04.17 💌 dana 0 dospjeće 25.04.17 💌                                                                                                    |                                     |       |
| opis 677/31/1/17                                                                                                    |                                     |       |
| dodatni opis                                                                                                    |                                     |       |
| duguje potražuje                                                                                                    |                                     |       |
|                                                                                                    |                                     |       |
| to 0.00 m to 384 90 m                                                                                                    |                                     |       |
|                                                                                                    |                                     |       |
|                                                                                                    |                                     |       |
|                                                                                                    |                                     |       |
|                                                                                                    |                                     |       |
| 🗳 Kontne sheme 🛛 Odustani Zapiši i nastavi Zapiši 🍄 P. shema 🕶 🕅 Grid 👻 🕅 🖓 Prilozi 🕅 Š Račun                                                                           |                                     |       |
|                                                                                                    | 6 9.064,38 .00                      |       |
|                                                                                                    |                                     | Þ     |
| 📑 Konto Šifra Naziv konta 🛛 Dvo Valuta Evidencija Opis Knjiženja Duguje F                                                                                               | Pot Odustani Obriši sve             |       |

## Registri i detalji.

|                | Temeljnica: U  | t broj              | 000044 datum 13.0 | 3.17                                                                                                    | 13:24:14 03.05.17   | ? Pomoć          | Ulazni r     | ačuni tro | škova             |
|----------------|----------------|---------------------|-------------------|----------------------------------------------------------------------------------------------------|---------------------|------------------|--------------|-----------|-------------------|
| nova stavk     | a              |                     |                   |                                                                                                    | 🔆 Asistent 🔻 📳      | + 🔳 × 😵 Postavke | 🛄 Registri 🔻 | 🗐 Detalji | Slijed unosa Desc |
| konto          | 100000         | ]:                  |                   |                                                                                                    |                     | -                |              |           |                   |
| partner        | :              |                     |                   |                                                                                                    |                     |                  |              |           |                   |
| protu konto    |                | :                   |                   |                                                                                                    |                     |                  |              |           |                   |
| мт             |                |                     |                   | ~                                                                                                    |                     |                  |              |           |                   |
| ОК             |                |                     |                   | ~                                                                                                    |                     |                  |              |           |                   |
| neoporezivo    |                |                     |                   | <ul> <li>Image: Image: Ima</li></ul> | Neoporezivo O Joppd |                  |              |           |                   |
| Evidencija     |                |                     |                   | ~                                                                                                    |                     |                  |              |           |                   |
| dvo            | 13.03.17 🛛 💽   | dana <mark>O</mark> | dospjeće 13.03.17 | <b>~</b>                                                                                                    |                     |                  |              |           |                   |
| opis           |                |                     |                   |                                                                                                    |                     |                  |              |           |                   |
| dodatni opis   |                |                     |                   |                                                                                                    |                     |                  |              |           |                   |
|                | duguje         |                     | potraž            | uje                                                                                                    |                     |                  |              |           |                   |
| kn<br>trosak   | 0,00 🖬         |                     | kn 0,00           | :                                                                                                    |                     |                  |              |           |                   |
| 🖨 Ke           | ontne sheme    | dustani             | Zapiši i nastavi  | Zapiši                                                                                                    | 💡 P. shema 🔻        | 🛄 Grid 🔻         | 🚵 Prilozi    | ∑ Račun   | $\Sigma$ Rn/Tem   |
| ey<br>Grupiraj |                |                     |                   |                                                                                                    |                     |                  |              |           |                   |
| 📱 🗄 Konto 🛛 Š  | ifra Naziv k   | onta                | Dvo               | Valuta                                                                                                    | Evidencija          | Opis Knjiženja   | C            | )uguje I  | Potražuje F.k.    |
| be 407600      | 30% goriva     | za osobni prij      | 13.03.17          | 13.03.17                                                                                                    | 000047              | 42083            |              | 102,77    | 0,00              |
| 407500         | 70% goriva     | za osobni prij      | 13.03.17          | 13.03.17                                                                                                    | 000047              | 42083            |              | 239,79    | 0,00              |
| 2200 0         | 2200  INA D.D. |                     | 13.03.17          | 09.03.17                                                                                                    | 000047              | 42083            |              | 0,00      | 342,56            |
|                |                |                     |                   |                                                                                                    |                     |                  |              |           |                   |

Na knjiženju sada postoji tipka

na kojoj je moguće napraviti uvid u neke matične podatke, gdje je

| 🛄 Registri 🔻  | 🗐 Detalji |
|---------------|-----------|
| Kontni plan   | Ν         |
| Partneri      | 45        |
| Dokumenti     |           |
| Klasifikacije |           |
| Tečajna lista |           |
| Spremnik      | Ctrl+S    |

onda moguće otvoriti i novi matični podatak.

Isto tako postoji tipka **Detalji** na kojoj je moguće otvoriti uvid u analize. Preporuča se zbog brzine pristupa analizama prvo u polje konto upisati neki konto jer će program tada otvoriti analize samo za upisani konto. U protivnom ako se konto ostavi prazan proces puno dulje traje jer program selektira sva konta na kojima je bilo knjiženje kako bi ih prikazala na analizama.

Ako se upiše samo jedan konto, poslije kada se otvori prozor sa analizama možete dalje mijenjati konta i pretragu i analize.

## Virmani

Virmane je moguće listati iz proknjiženih stavaka na temeljnici ulaznih računa.

|    | URT          | 000044  | 13.03.17 | Ulazni račun  | ii troškova |            |         | 0           | 3            |           | 342,56        |       | 342,56               |         |  |
|----|--------------|---------|----------|---------------|-------------|------------|---------|-------------|--------------|-----------|---------------|-------|----------------------|---------|--|
|    | URT          | 000043  | 13.03.17 | Ulazni račun  | ii troškova |            |         | 0           | 3            |           | 58,00         |       | 58,00                |         |  |
| Γ  | URT          | 000042  | 28.02.17 | Ulazni račun  | ii troškova |            |         | 0           | 3            |           | 360,98        |       | 360,98               |         |  |
|    | URT          | 000041  | 28.02.17 | Ulazni račun  | ii troškova |            |         | 0           | 3            |           | 592,75        |       | 592,75               |         |  |
|    | URT          | 000040  | 28.02.17 | Ulazni račun  | ii troškova |            |         | 0           | 5            |           | 606,40        |       | 606,40               |         |  |
|    | URT          | 000039  | 28.02.17 | Ulazni račun  | ii troškova |            |         | 0           | 3            |           | 95,13         |       | 95,13                |         |  |
|    | URT          | 000038  | 27.02.17 | Ulazni račun  | ii troškova |            |         | 0           | 2            |           | 1.639,86      |       | 1.639,86             |         |  |
|    | прт          | 000027  | 20 02 17 | Illooni coõun | i troškous  |            |         | 0           | 2            |           | 500.35        |       | 600.36               |         |  |
|    |              |         |          |               |             |            |         |             | 143          |           | 35.963,92     |       | 38,463,92            |         |  |
| I  | <b>K 4 F</b> | ⋫₩×°¥₩  | 7        |               |             |            |         |             |              |           |               |       |                      |         |  |
|    | +            | 41 4    | ► 1      | •             | Str 1/1     |            | e sheme | Sprave →    |              |           |               |       | ci 🕒 🕅 🍽 Moji dokume |         |  |
|    |              |         |          |               |             |            |         | 1. Kopiraj  | temeljnicu   |           |               |       |                      |         |  |
|    |              |         |          |               |             |            |         | 2. Kopiraj  | temeljnicu   | sa prom   | ijenom strana |       |                      |         |  |
| 1  | Konto        | ) Šifra | Naziv    | konta         |             | Evidencija |         | 3. Proknji  | ži prema ko  | ontnoj sh | emi           | uta   | Duguje               | Potražu |  |
| ١. | 10000        | 00000   |          | D             |             | 000047     |         | 4. Rasknji  | ži izvod     |           |               | 00.17 | 0.0                  |         |  |
|    |              |         |          |               |             |            |         | 5. Obrade   | e na temeljn |           |               |       |                      |         |  |
|    |              |         |          |               |             |            |         | 6. Provizij | ja AMEX      | 5         |               |       |                      |         |  |
|    |              |         |          |               |             |            |         |             |              |           |               |       |                      |         |  |

#### lli

| <u>sia</u> | Knjigovodstvo % Ulazni dokumenti    |   | ٤          |                                      |  |  |  |  |
|------------|-------------------------------------|---|------------|--------------------------------------|--|--|--|--|
| 8          | Matični podaci                      | ۲ |            |                                      |  |  |  |  |
| <u>-</u>   | Knjiženja                           |   | <u>~</u>   | Unos i ispravak temeljnica           |  |  |  |  |
| <b>.</b>   | Sustav PDV-a                        | Þ | 127        | Obrade i razmiena temelinica         |  |  |  |  |
| A          | Salda konti - ( Analize )           |   | **         |                                      |  |  |  |  |
| 3          | Kartice                             |   | %          | Casa skonto obrade                   |  |  |  |  |
| =          | Otvorene stavke                     |   | <u>4</u> 2 | Prijenos temeljnica 🕨                |  |  |  |  |
| - 5-       | Promet                              |   |            | Zaključna knjiženja                  |  |  |  |  |
|            | Poslovno odlučivanje                | ⊁ |            |                                      |  |  |  |  |
| B          | Sustav proračuna                    | ۲ |            | Početna stanja                       |  |  |  |  |
| -          | Aplikacije                          | Þ | Æ          | Saldiranje - Tečajne razlike, lipice |  |  |  |  |
| 22         | Bilanciranje                        | ► | 17         | hor datuma za unis knjiženja         |  |  |  |  |
| <u>-</u>   | lzmjene na karticama i temeljnicama |   |            |                                      |  |  |  |  |
| 코코         | Ostale aktivnosti                   | ۲ |            |                                      |  |  |  |  |
| 6          | Swift                               |   |            |                                      |  |  |  |  |

🐼 XC-Vision 2017 TEST KEPEC Temeljnice i razmjena podataka

| 🖒 Skup  | oni file [                                                          | 🎢 Preuzmi .( | Csv 🛛 📇 Preuzmi txt 🛛 😤 Pošalji 🖌 🖌 | 🄗 s | ims 💼    | Osvjež | i           | (Izvj  | eštaji 🔻 | Virmani    |  |
|---------|---------------------------------------------------------------------|--------------|-------------------------------------|-----|----------|--------|-------------|--------|----------|------------|--|
| 1_Temel | _Temelinice 2_Stavke temelinice 3_Razmiena podataka                 |              |                                     |     |          |        |             |        |          |            |  |
| URT     | URT 🔽 000047 Pregled proknjiženih temeljnica Mj. 🗠 Iz knjigovodstva |              |                                     |     |          |        |             |        |          |            |  |
| Temelji | nica Broj                                                           | Datum        | Naziv temeljnice                    |     | Operater | Status | Broj stavki | 0znaka | Obrazac  | Datum 0.R. |  |
| 02      | 1701                                                                | 01.01.17     | Početno stanje                      |     | Agus     | 0      |             |        |          | 10.01.00   |  |
| ESB     | 003                                                                 | 11.04.17     | Kunski izvod ERSTE                  |     | Server   | 0      | 1           |        |          | 10.01.00   |  |
| ESB     | 002                                                                 | 10.05.17     | Kunski izvod ERSTE                  |     | Server   | 0      | 4           |        |          | 10.01.00   |  |
| ESB     | 001                                                                 | 10.05.17     | Kunski izvod ERSTE                  |     | Server   | 0      | 4           |        |          | 10.01.00   |  |
| IRR     | 000001                                                              | 15.03.17     | Izlazni računi robe                 |     | Server   | 0      | 3           |        |          | 10.01.00   |  |
| IRU     | 00004                                                               | 15.03.17     | Tzlazni računi usluga               |     | Angiand  | 1      | 162         | ايد :  |          | 10.01.00   |  |
| IRU     | 00003                                                               | 28.02.17     | Izlazni računi usluga               |     | Agus     | 0      | 3           |        |          | 10.01.00   |  |
| IRU     | 00002                                                               | 15.02.17     | Tzlazni računi usluga               |     | Angjend  | 0      | 177         | إدر ا  |          | 10.01.00   |  |
| IRU     | 00001                                                               | 15.01.17     | Izlazni računi usluga               |     | Agus     | 0      | 162         |        |          | 10.01.00   |  |
| PDV     | 000001                                                              | 31.01.17     | Obračun pdv-a                       |     | MCS      | 0      | 70          |        |          | 10.01.00   |  |
| PLA     | 002                                                                 | 28.02.17     | Obračun plaće                       |     | CMCS     | 0      | 22          |        |          | 10.01.00   |  |
| PLA     | 001                                                                 | 31.01.17     | Obračun plaće                       |     | CMCS     | 0      | 22          |        |          | 10.01.00   |  |
| URT     | 000047                                                              | 15.03.17     | Ulazni računi troškova              |     | Server   | 0      | 0           |        |          | 10.01.00   |  |
| URT     | 000046                                                              | 15.03.17     | Ulazni računi troškova              |     | Server   | 0      | 4           |        |          | 10.01.00   |  |
| URT     | 000045                                                              | 13.03.17     | Ulazni računi troškova              |     | Agus     | 0      | 2           |        |          | 10.01.00   |  |
| URT     | 000044                                                              | 13.03.17     | Ulazni računi troškova              |     | Agus     | 0      | 3           |        |          | 10.01.00   |  |
| URT     | 000043                                                              | 13.03.17     | Ulazni računi troškova              |     | Agus     | 0      | 3           |        |          | 10.01.00   |  |
| > URT   | 000042                                                              | 28.02.17     | Ulazni računi troškova              |     | Agus     | 0      | 3           |        |          | 10.01.00   |  |
| URT     | 000041                                                              | 28.02.17     | Ulazni računi troškova              |     | Agus     | 0      | 3           |        |          | 10.01.00   |  |
| URT     | 000040                                                              | 28.02.17     | Ulazni računi troškova              |     | Agus     | 0      | 5           |        |          | 10.01.00   |  |
| URT     | 000039                                                              | 28.02.17     | Ulazni računi troškova              |     | Agus     | 0      | 3           |        |          | 10.01.00   |  |
| URT     | 000038                                                              | 27.02.17     | Ulazni računi troškova              |     | Agus     | 0      | 2           |        |          | 10.01.00   |  |

Na stavkama temeljnice odaberete stavku sa koje listate virman i označite je velikim slovo X kako je prikazano na slici. Ako na temeljnicu knjižite više računa, onda možete sve stavke sa tememljnice (konto dobavljača) označiti i za sve označene stavke će se ispisati virmani.

|    | ð xo                                                                 | XC-Vision 2017 TEST KEPEC Temeljnice i razmjena podataka – |         |        |                   |                    |       |                  |        |            |         |               |           |             |      |
|----|----------------------------------------------------------------------|------------------------------------------------------------|---------|--------|-------------------|--------------------|-------|------------------|--------|------------|---------|---------------|-----------|-------------|------|
|    | 🤁 s                                                                  | kupni file                                                 | 🃝 Preuz | mi.Csv | Preuzmi txt       | 腾 Pošalji          | 🛷 ѕмѕ | 💼 Osvježi        | () Izv | vještaji 🔻 | Virmani | Razgraničenja |           |             |      |
|    | 1_Temelinice 2_Stavke temelinice 3_Razmiena podataka                 |                                                            |         |        |                   |                    |       |                  |        |            |         |               |           |             |      |
| -  | Temeljnica URi 000042 Ulazni računi troškova Datum knjženja 28.02.17 |                                                            |         |        |                   |                    |       |                  |        |            |         |               |           |             |      |
|    |                                                                      |                                                            |         |        |                   |                    |       |                  |        |            |         |               |           |             |      |
|    | $\langle \rangle$                                                    | Dvo                                                        | Konto   | Šifra  | Naziv konta       |                    |       | Opis             |        | Ur. broj   | Valuta  | I B A N       |           | OIB         | M.t. |
| IÞ | х                                                                    | 28.02.17                                                   | 2200    | 04949  | T MOBILE-Hrvats   | ski Telekom d.d.   |       | 827269559000-170 | 0301-  | 000045     | 15.03.1 | 7 2360000-1   | 500200999 | 81793146560 |      |
| IF |                                                                      | 28.02.17                                                   | 2400102 |        | Obveza za PDV     | 25%                |       | 827269559000-170 | 0301-  | 000045     | 15.03.1 | 7             |           |             |      |
|    |                                                                      | 28.02.17                                                   | 410000  |        | Troškovi telefona | a. interneta i sl. |       | 827269559000-170 | 0301-  | 000045     | 15.03.1 | 7             |           |             |      |
|    |                                                                      |                                                            |         |        |                   |                    |       |                  |        |            |         |               |           |             |      |

Ukoliko na jednu temeljnicu knjižite samo jedan ulazni račun na stavkama tememljnce kliknete na **vosvjezi**. Program će prikazati sva knjiženja na toj vrsti temeljnice, pa je moguće označiti stavke za listanje virmana po više temeljnica.

| C si                                                                                     | kupni file | 🏹 Preuz | mi.Csv | Preuzmi txt         | 🏂 Pošalji              | 🛷 ѕмѕ  | 🎝 Osvježi | 💭 Izvještaji 🔻 | Virmani  | Razgraničenja |         |             |
|------------------------------------------------------------------------------------------|------------|---------|--------|---------------------|------------------------|--------|-----------|----------------|----------|---------------|---------|-------------|
| 1_Temelinice 2_Stavke temelinice 3_Razmiena podataka                                     |            |         |        |                     |                        |        |           |                |          |               |         |             |
| Temeljnica     URi     000042     Ulazni računi troškova     Datum knjženja     28.02.17 |            |         |        |                     |                        |        |           |                |          |               |         |             |
|                                                                                          | Grupiraj   |         |        |                     |                        |        |           |                |          |               |         |             |
| ≣ < >                                                                                    | Dvo        | Konto   | Šifra  | Naziv konta         |                        |        | Opis      | Ur. broj       | Valuta   | IBAN          |         | OIB         |
| ▶ <mark>×</mark>                                                                         | 02.01.17   | 2200    | 05080  | TIFON D.O.O.        |                        |        | 221       | 000001         | 02.01.17 | 7 2360000-110 | 1344198 | 77607495225 |
|                                                                                          | 02.01.17   | 1400102 |        | Pretporez 25%       |                        |        | 221       | 000001         | 02.01.17 | 7             |         |             |
|                                                                                          | 02.01.17   | 401100  |        | Materijal i sredstv | va za čišćenje i održa | avanje | 221       | 000001         | 02.01.17 | 7             |         |             |
| ×                                                                                        | 02.01.17   | 2200    | 05442  | VB LEASING D.0      | .0.                    |        | 139       | 000002         | 02.01.17 | 7 2503007-110 | 0008023 | 55525619967 |
|                                                                                          | 02.01.17   | 473100  |        | Kamate iz lizing p  | oslova                 |        | 139       | 000002         | 02.01.17 | 7             |         |             |
|                                                                                          | 02.01.17   | 253000  | 05442  | VB LEASING D.0      | .0.                    |        | 59.0BROK  | 000002         | 02.01.17 | 7 2503007-110 | 0008023 | 55525619967 |
| X                                                                                        | 02 01 17   | 2200    | 02118  | HRT                 |                        |        | 1/17      | 000003         | 02 01 13 | 7 2500009.150 | 1135368 | 69419124305 |

1/17

40

40

40

325

325

325

217

217

217

7

7

10277

10277

10277

863

000003

000004

000004

000004

000005

000005

000005

000006

000006

000006

000007

000007

000008

000008

000008

000009

02.01.17

10.01.17

10.01.17

10.01.17

10.01.17

10.01.17

10.01.17

12.01.17

12.01.17

12.01.17

16.01.17

16.01.17

18.01.17

18.01.17

18.01.17

19.01.17

2360000-1102024073

2402006-1100462828

2500009-1101376287

2340009-1400010083

2360000-1101432681

90847447353

15506727830

64558752667

22890166104

27759560625

64546066176

| Listanje vir             |             |             |               | ×        |  |  |  |  |
|--------------------------|-------------|-------------|---------------|----------|--|--|--|--|
|                          | Žiro račun: |             |               |          |  |  |  |  |
|                          | HR6423      | 4000910000  | 00013         | ~        |  |  |  |  |
|                          | Datum podr  | nošenja:    | Datum valute: |          |  |  |  |  |
|                          | 2.05.17     | 15          | 10.05.17 🗉    |          |  |  |  |  |
| Način ispisa<br>O Virman |             | O Uplatnica | • HUB:        | 34       |  |  |  |  |
| Rasponispi:<br>O Tekući  | sa          | 🔿 Svi       | • Ozna        | čení     |  |  |  |  |
| Označi od d              | lo          |             |               | 📄 Označi |  |  |  |  |
| 📄 Od zr                  | ači         | J L         |               | 📄 Ispiši |  |  |  |  |

02.01.17

10.01.17

10.01.17

10.01.17

10.01.17

10.01.17

10.01.17

12.01.17

12.01.17

12.01.17

16.01.17

16.01.17

18.01.17

18.01.17

18.01.17

19.01.17

🧹 Osvjezi

<u>╡↓▶₩▲√×♀≭₩</u>₹

X

X

468400

1400102

401100

1400102

469000

1400102

407100

412300

407500

407600

2200

2200

2200

2200

2200

05484

04500

01236

12178

02200

03453

2200

Trošak HRT pretplate

RRIF KONZALTING d.o.o.

DIR-DRVNA INDUSTRIJA

NARODNE NOVINE D.D.

143 Stavki : Podzbrojevi

Plin. toplinska energija. briketi. drva

70% goriva za osobni prijevoz - 23%

Usluge održavanja softvera i web stranica

30% goriva za osobni prijevoz +30% PDV-a

Materijal i sredstva za čišćenje i održavanje

VER TRGOVINA

Pretporez 25%

Pretporez 25%

Pretporez 25%

OSCORP j.d.o.o.

INA D.D.

◀

Opće obrazovanje

| VB LEASING D.O.O.<br>Horvatova 82<br>ZAGREB-SLO BOŠTINA | 02<br>01<br>10.05.2017 | HRK<br>HR6423400091000000013<br>00000205442<br>2503007-1100008023<br>139  | 3.231,14 | 02 00000205442<br>2503007-1100008023<br>01<br>139  | 3.231,14 |
|---------------------------------------------------------|------------------------|---------------------------------------------------------------------------|----------|----------------------------------------------------|----------|
| HRT<br>Prisavlje 3<br>ZAGREB                            | 02<br>01<br>10.05.2017 | HRK<br>HR6423400091000000013<br>00000302118<br>2500009-1501135368<br>1/17 | 160,00   | 02 00000302118<br>2500009-1501135388<br>01<br>1/17 | 160,00   |
| VER TRGOVINA<br>BETER 3A<br>JASTREBARSKO                | 02<br>01<br>10.05 2017 | HRK<br>HR6423400091000000013<br>00000405484<br>2360000-1102024073<br>40   | 58,00    | 02 00000405484<br>2380000-1102024073<br>01<br>40   | 58,00    |